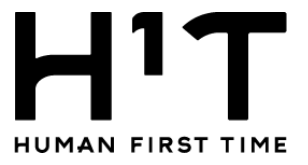

# H<sup>1</sup>T複合機マニュアル

平素よりH<sup>1</sup>Tをご利用くださいまして

### 誠にありがとうございます。

ご利用の店舗によって、マニュアルが異なりますので、

次ページにて対象店舗をご確認・ご参照ください。

マニュアルは3種類に分かれております。

【重要なお知らせ】

Cloud on-demand printのURL変更について 2023/2/14以降 https://cloudodp.fujifilm.com/guestweb/ へ変更しております。 何卒よろしくお願い申し上げます。 ※上記クリックすると遷移いたします。

2023年2月14日

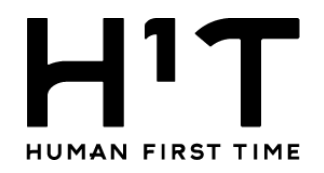

#### マニュアル①(ApeosPort-VII C4473 PFS) 対象店舗

| 青葉台  | 赤坂見附 | 秋葉原  | 池袋 | 市ヶ谷 | 浦和  | 恵比寿 | 大宮   |
|------|------|------|----|-----|-----|-----|------|
| 海浜幕張 | 柏    | 川崎   | 神田 | 吉祥寺 | 錦糸町 | 五反田 | 相模大野 |
| 品川   | 渋谷   | 新宿西口 | 新橋 | 神保町 | 新横浜 | 立川店 | 虎ノ門  |
| 日本橋  | 浜松町  | 二子玉川 | 町田 | 八重洲 | 横浜  |     |      |

#### ■マニュアル①目次

- P.1 コピーの利用方法
- P.2 webブラウザを利用したプリント・ファイルの利用方法
- P.3 <u>Cloud on-demand print</u> プリントアウトする方法
- P.4 スマートフォンアプリを利用したプリント・ファイルの登録方法
- P.5 スマートフォンアプリを利用した文書種類ごとのアップロード方法
- P.6 USBメモリを利用したプリントのご利用方法
- P.7 USBメモリを利用したスキャンのご利用方法
- P.8 <u>メール送信を利用したスキャンのご利用方法</u>

#### マニュアル②(Apeosport C4570 (Model-PFS)対象店舗

| 赤羽 | 飯田橋    | 上野  | 梅田     | 大手町 | 蒲田       | 軽井沢 | 銀座  |
|----|--------|-----|--------|-----|----------|-----|-----|
| 札幌 | 新宿野村ビル | 仙台  | 千歳烏山   | 中目黒 | 流山おおたかの森 | 名古屋 | なんば |
| 博多 | 船橋     | 本八幡 | みなとみらい | 有楽町 | 六本木      |     |     |

#### ■マニュアル②目次

- P.9 <u>コピーの利用方法</u>
- P.10 webブラウザを利用したプリント・ファイルの利用方法
- P.11 <u>Cloud on-demand print</u> プリントアウトする方法
- P.12 <u>スマートフォンアプリを利用したプリント・ファイルの登録方法</u>
- P.13 スマートフォンアプリを利用した文書種類ごとのアップロード方法
- P.14 USBメモリを利用したプリントのご利用方法
- P.15 USBメモリを利用したスキャンのご利用方法
- P.16 メール送信を利用したスキャンのご利用方法

#### マニュアル③(Apeos C4570) 対象店舗

#### 上記①②に該当しない店舗

#### ■目次

- P.17 <u>コピーの利用方法</u>
- P.18 webブラウザを利用したプリント・ファイルの利用方法
- P.19 <u>Cloud on-demand print プリントアウトする方法</u>
- P.20 スマートフォンアプリを利用したプリント・ファイルの登録方法
- P.21 スマートフォンアプリを利用した文書種類ごとのアップロード方法
- P.22 メール送信を利用したスキャンのご利用方法
- P.23 USBメモリを利用したスキャンのご利用方法

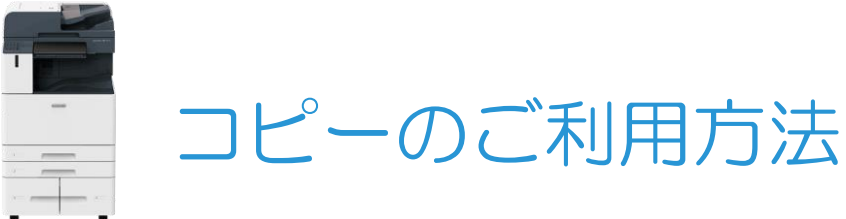

#### (ApeosPort-VII C4473 PFS)

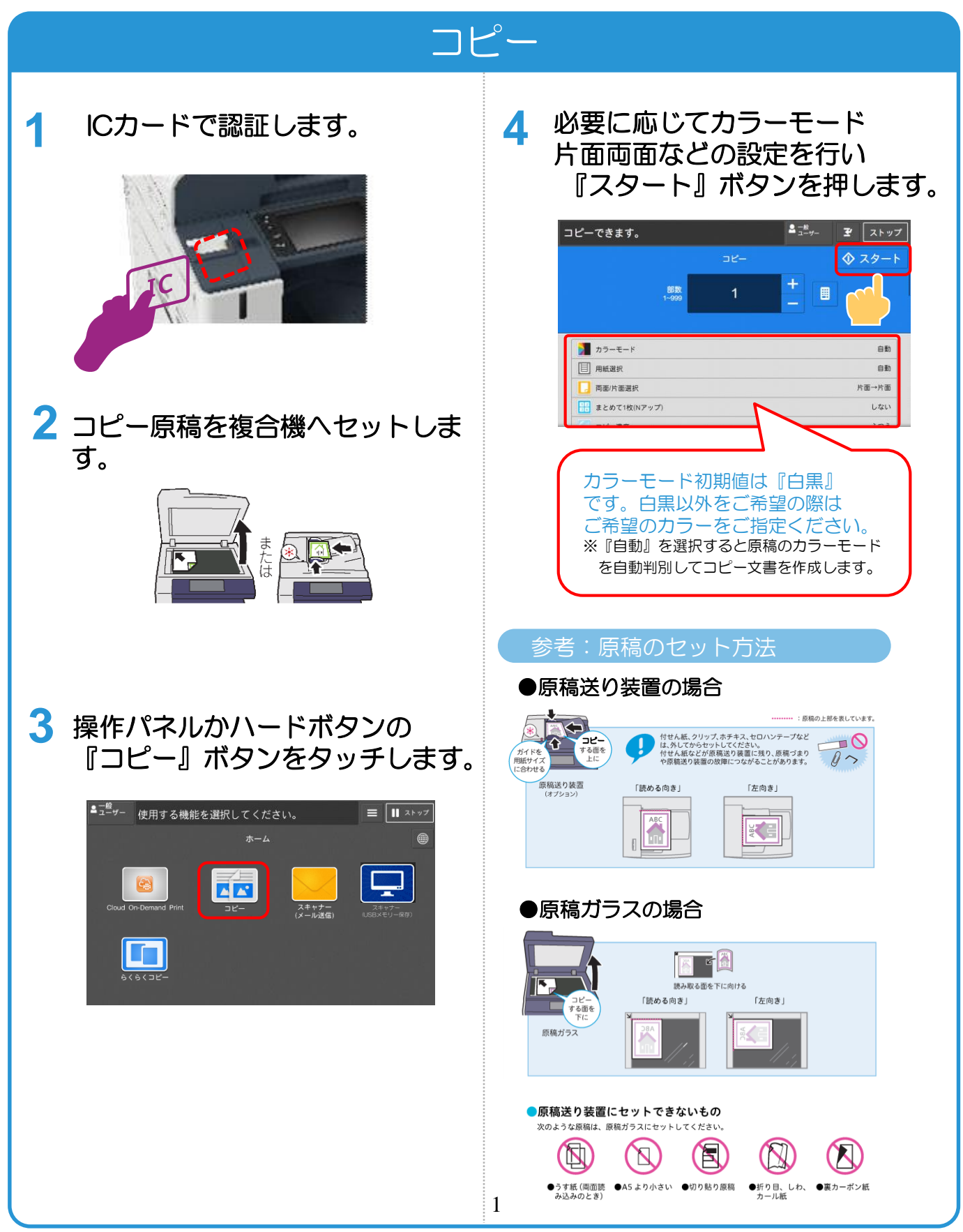

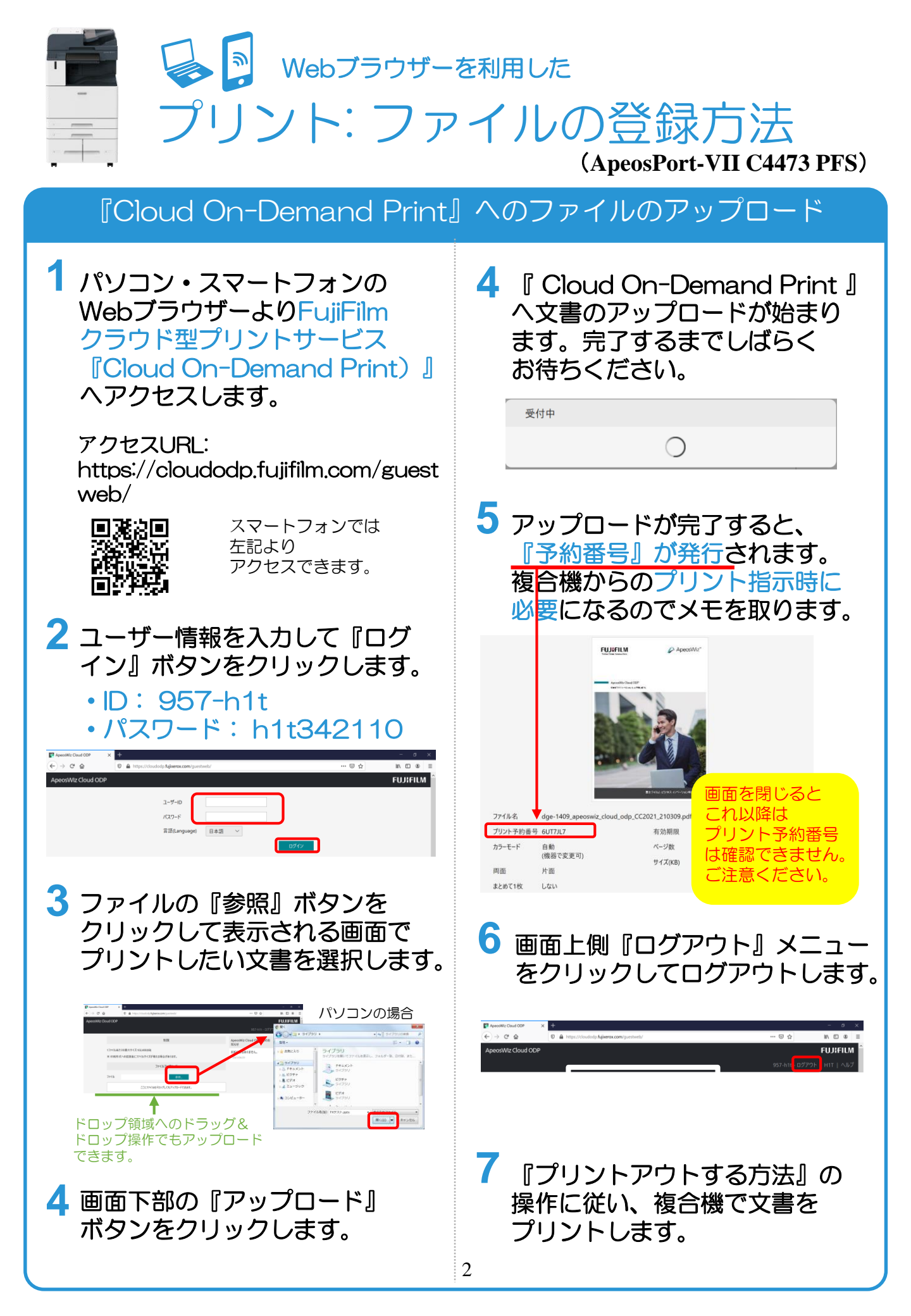

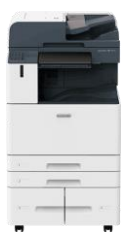

クラウドサービス『Cloud On-Demand Print』 プリントアウトする方法 (ApeosPort-VII C4473 PFS)

### 複合機での出力指示

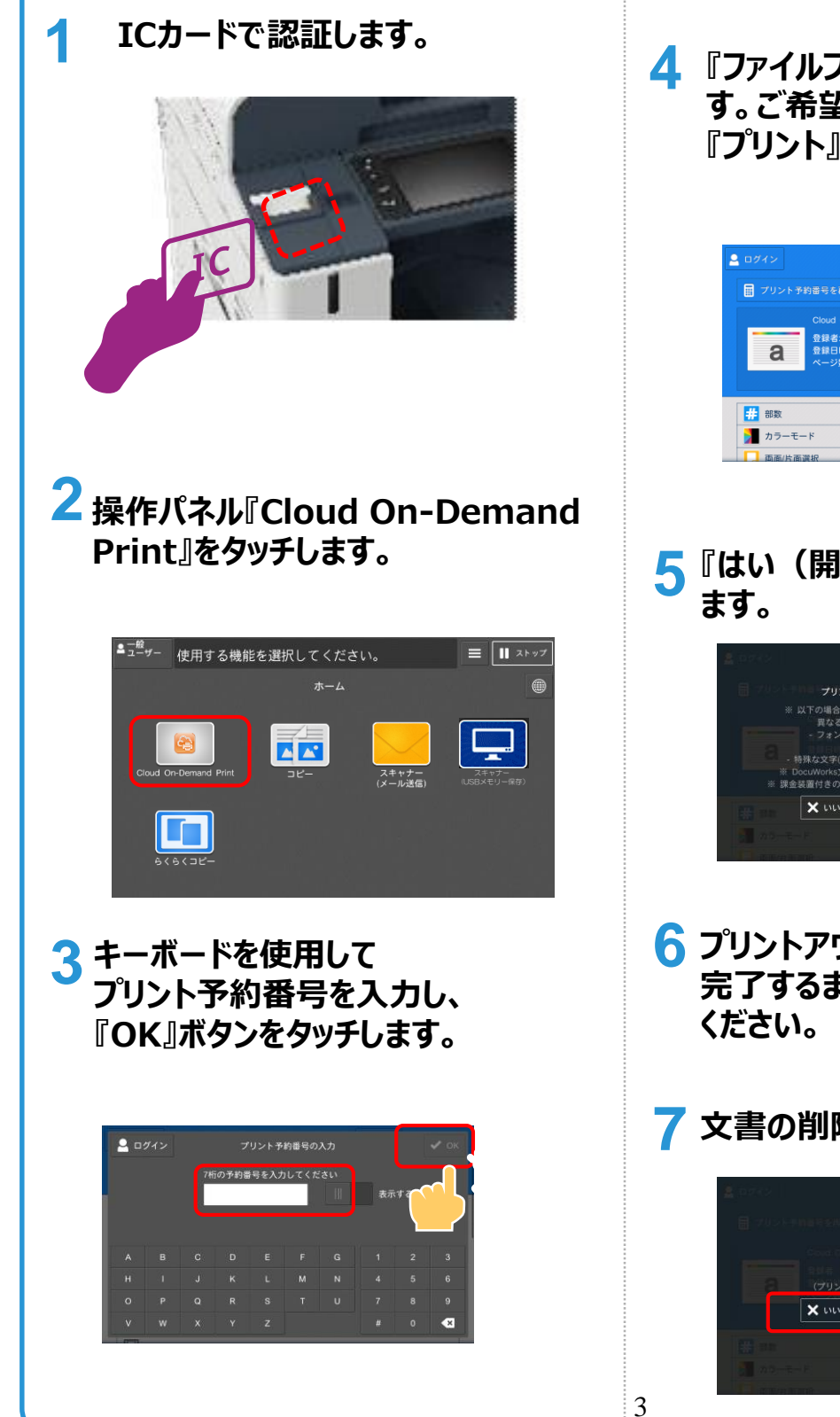

4 『ファイルプリント』画面が表示されま す。ご希望のプリント設定を行い 『プリント』ボタンをタッチします。

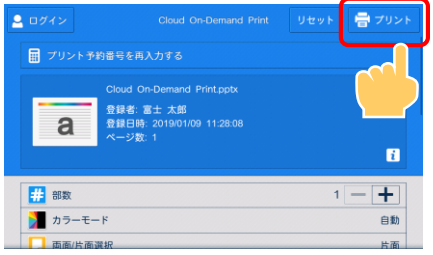

5 『はい(開始する)』ボタンをタッチし ます。

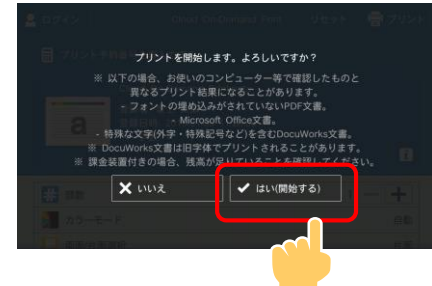

- 6 プリントアウトが始まります。 完了するまでしばらくお待ち ください。
- 7 文書の削除有無を指定します。

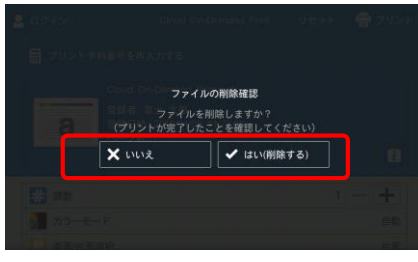

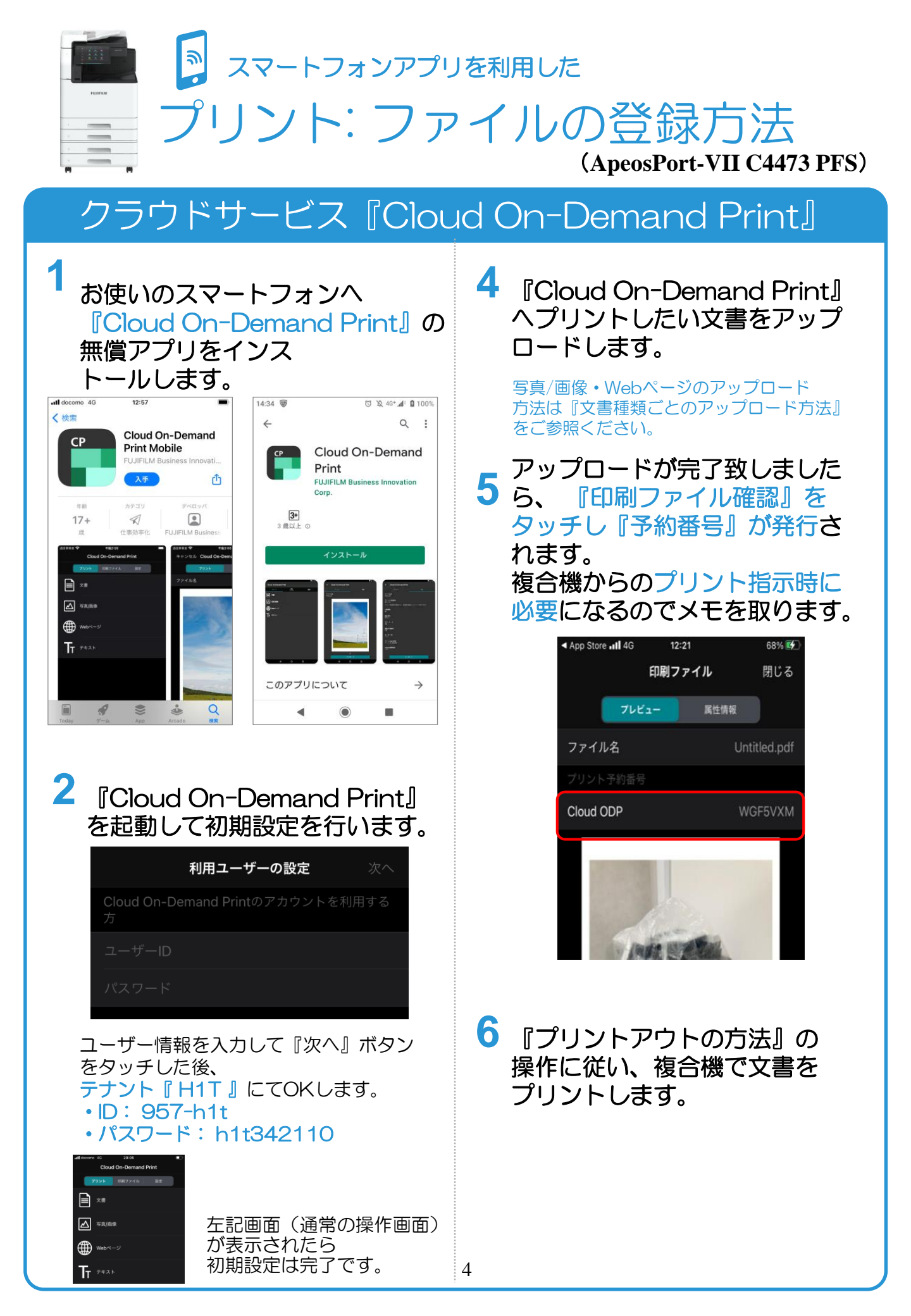

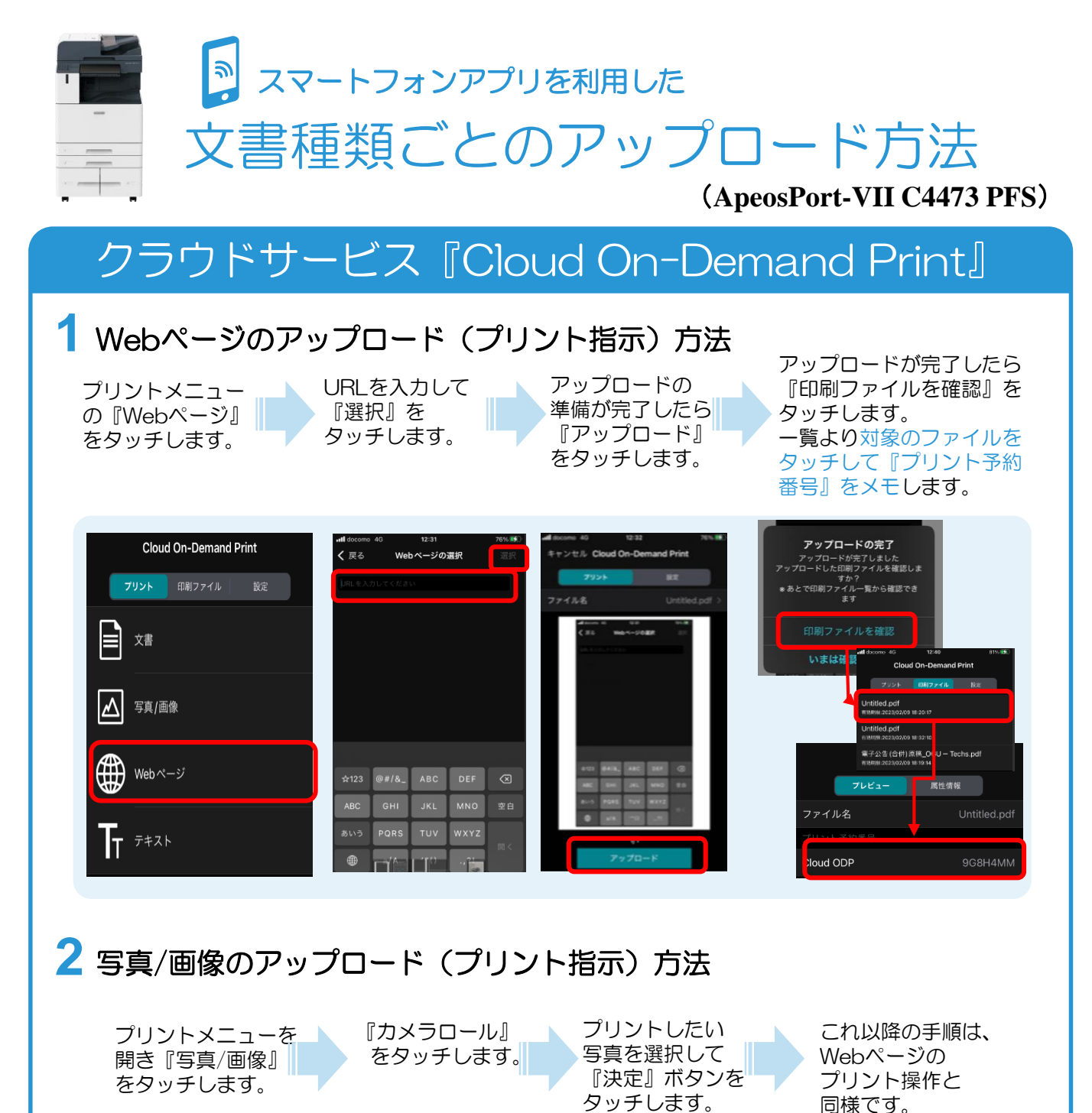

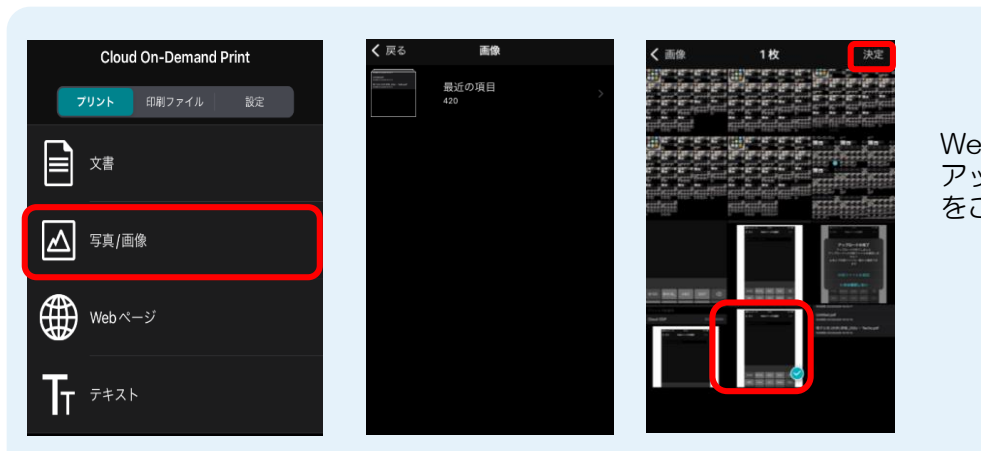

Webページの アップロード方法 をご参照ください。

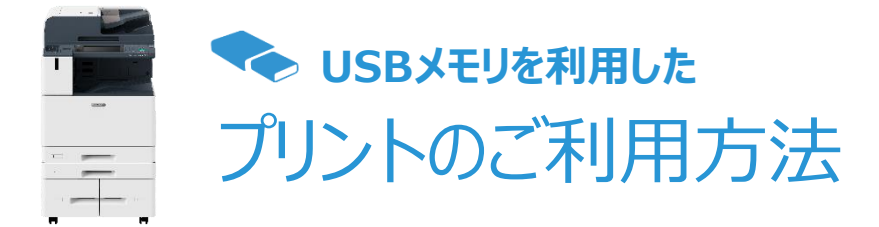

#### (ApeosPort-VII C4473 PFS)

### USBメモリをご用意ください

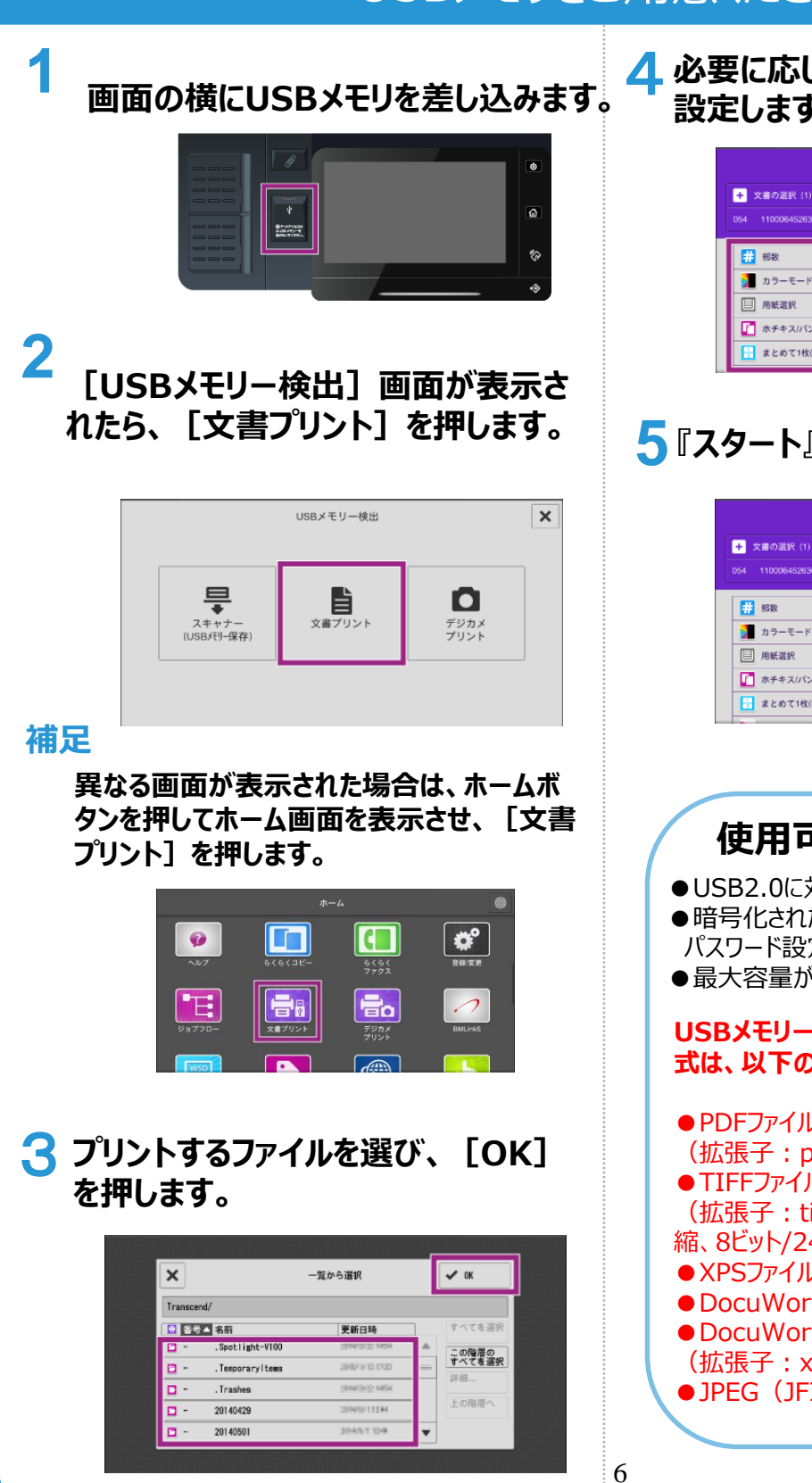

4 必要に応じて、部数やカラーモードなどを 設定します。

|      |                  | 文書プリント | 민준이는 🔷 지タート |
|------|------------------|--------|-------------|
| + \$ | て書の道訳 (1)        |        |             |
|      | 110006452636.pdf |        |             |
| Ħ    | 部数               |        | 1 – +       |
|      | カラーモード           |        | 白黒          |
|      | 用紙選択             |        | 自動          |
|      | ホチキスパンチ          |        | しない         |
| 8    | まとめて1枚(Nアップ)     |        | しない         |

### 5『スタート』ボタンを押します。

|                      | 文書プリント | リセット 🔷 スタート |
|----------------------|--------|-------------|
| + 文書の選択(1)           |        |             |
| 054 110006452636.pdf |        |             |
| # 部数                 |        | 1 – +       |
| ▶ カラーモード             |        | 白黒          |
| □ 用紙選択               |        | 自動          |
| ▶ ホチキス/パンチ           |        | しない         |
| まとめて1枚(Nアップ)         |        | しない         |

以上で完了です。

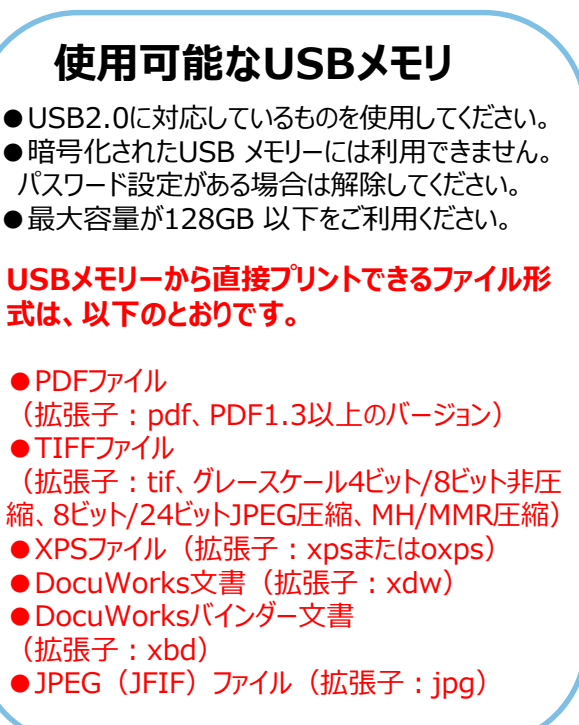

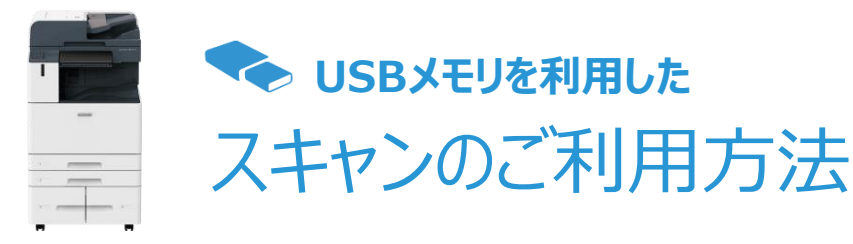

#### (ApeosPort-VII C4473 PFS)

### USBメモリーヘスキャン

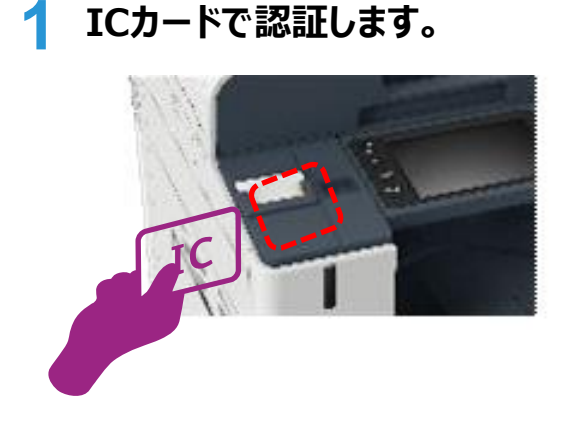

 スキャン原稿を複合機へセット
 した後、お手持ちのUSBメモリ ーを複合機のUSBポートに差し 込みます。

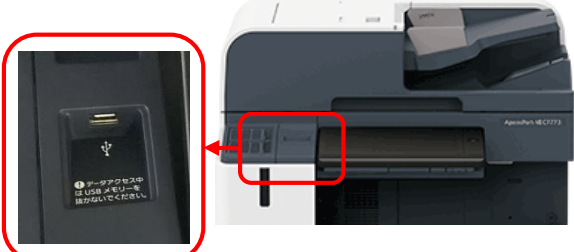

暗証番号の入力が必要なUSBメモリーは ご利用いただけません。 ご注意ください。

3 操作パネルの 『スキャナー(USBメモリ-保存)』 ボタンをタッチします。

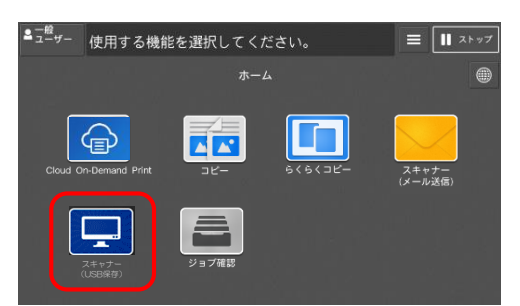

4 『スキャナー(USBメモリ-保存)』 ボタンをタッチします。

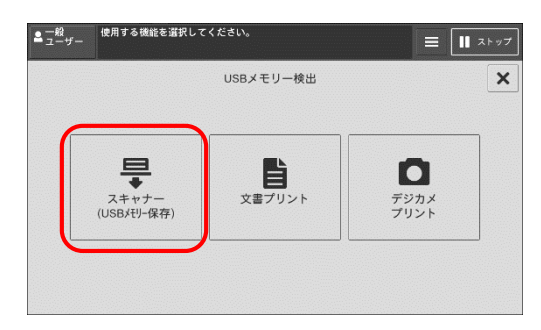

スキャン文書を格納するフォルダを選 5 択します。

| 一般<br>ユーザー  | スキャンでき     | ます。              | ×モリー残量<br>100% | =              | ■ ストップ                   |
|-------------|------------|------------------|----------------|----------------|--------------------------|
|             |            | スキャナー(USBメモリー保存) | リセット           | ♦              | スタート                     |
| •€+ Trans   | cend       | ×Ŧ               | ィア空き容          | <b>≣</b> : 14. | <b>1</b><br>5GB(14.9GB中) |
| ファイル名       | : (自動設定)   |                  |                |                | .pdf                     |
| 🧿 71        | /ビュー       |                  |                | [              |                          |
| 🎽 カモ        | ラーモード      |                  |                |                | 白黒(2階調)                  |
| 📘 同日        | 面原稿送り      |                  |                |                | 片面                       |
| <b>…</b> 読a | み取り解像度     |                  |                |                | 200dpi                   |
|             | + - III 60 |                  |                |                | 1.4                      |

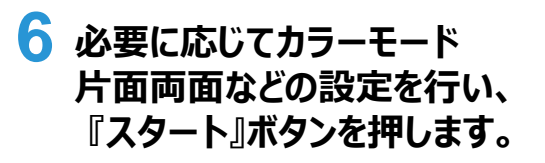

| <sup>皇 _殻</sup> -ザー スキャンでき | きます。             | xモリー残量<br>100% | Ξ               | ┃┃ ストップ |
|----------------------------|------------------|----------------|-----------------|---------|
|                            | スキャナー(USBメモリー保存) | リセット           | $\diamond$      | スタート    |
| + Transcend                | ŕ                | ディア空き容         | <b>≝</b> : 14.€ | للم     |
| ファイル名: (自動設定)              |                  |                |                 |         |
| <ul><li>ブレビュー</li></ul>    |                  |                | [               | 1       |
| カラーモード                     |                  |                |                 | 白黒(2階調) |
|                            |                  |                |                 | 片面      |
| → 読み取り解像度                  |                  |                |                 | 200dpi  |
|                            |                  |                |                 | -       |

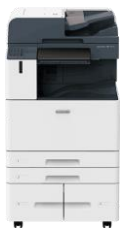

# 🔨 メール送信を利用した スキャンのご利用方法

#### (ApeosPort-VII C4473 PFS)

### メールアドレスヘスキャン送信

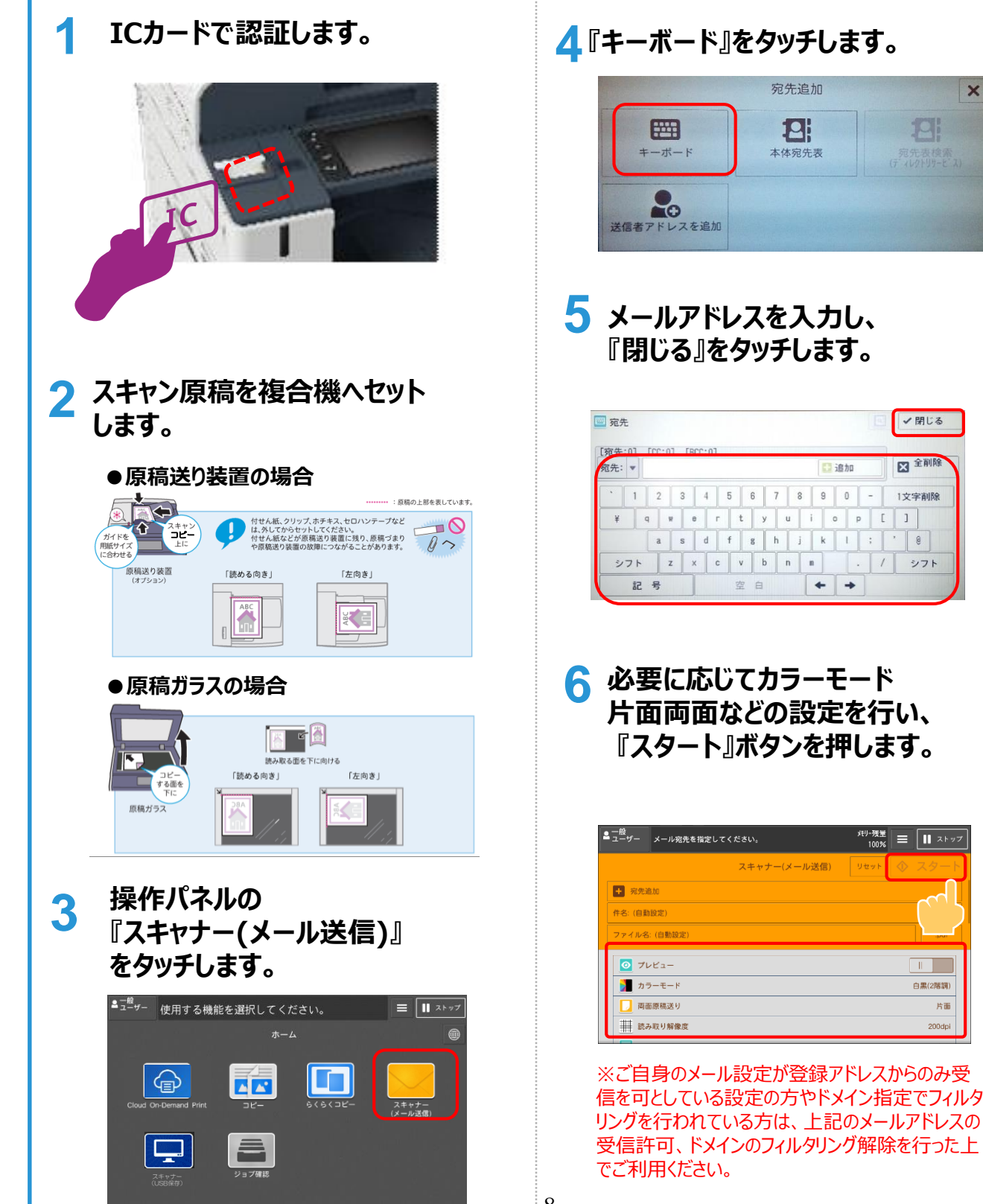

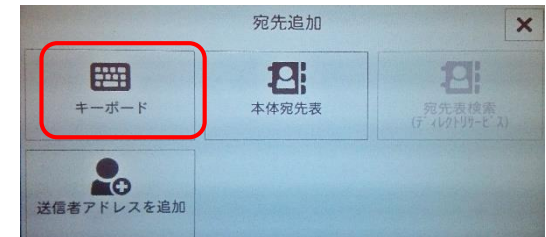

| 宛先        | Ē  |   |      |     |     |     |   |   |   |   |   |   |    |   | 81 | ✔閉じる  |
|-----------|----|---|------|-----|-----|-----|---|---|---|---|---|---|----|---|----|-------|
| 宛告<br>包先: | •  | n | 0:02 | 1 [ | RCC | :01 |   |   |   |   |   |   | 追加 |   |    | ▲ 全削除 |
| •         | 1  | I | 2    | 3   | T   | 4   | 5 | 6 | 7 |   | 8 | 9 | 0  | - |    | 1文字削除 |
| ¥         | T  | q | ,    | -   | е   | r   | t | 3 | 1 | u | i |   | 2  | p | [  | ]     |
|           |    |   | a    | s   |     | d   | f | 8 | h |   | j | k | L  | ; | 1  | . 0   |
| シ         | フト |   | 2    | -   | x   | c   | v | ł | , | n | n |   |    |   | 1  | シフト   |
|           | 58 |   | 号    |     | 1   |     | 空 | 白 |   |   |   | + | +  |   |    |       |

片面

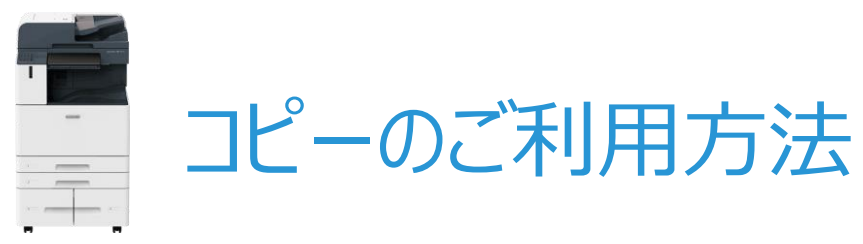

1

3

### (ApeosPort C4570)

F,

●折り目、しわ、 ●裏カーボン紙 カール紙

●うす紙(両面読
 ●A5より小さい
 ●切り貼り原稿 み込みのとき)

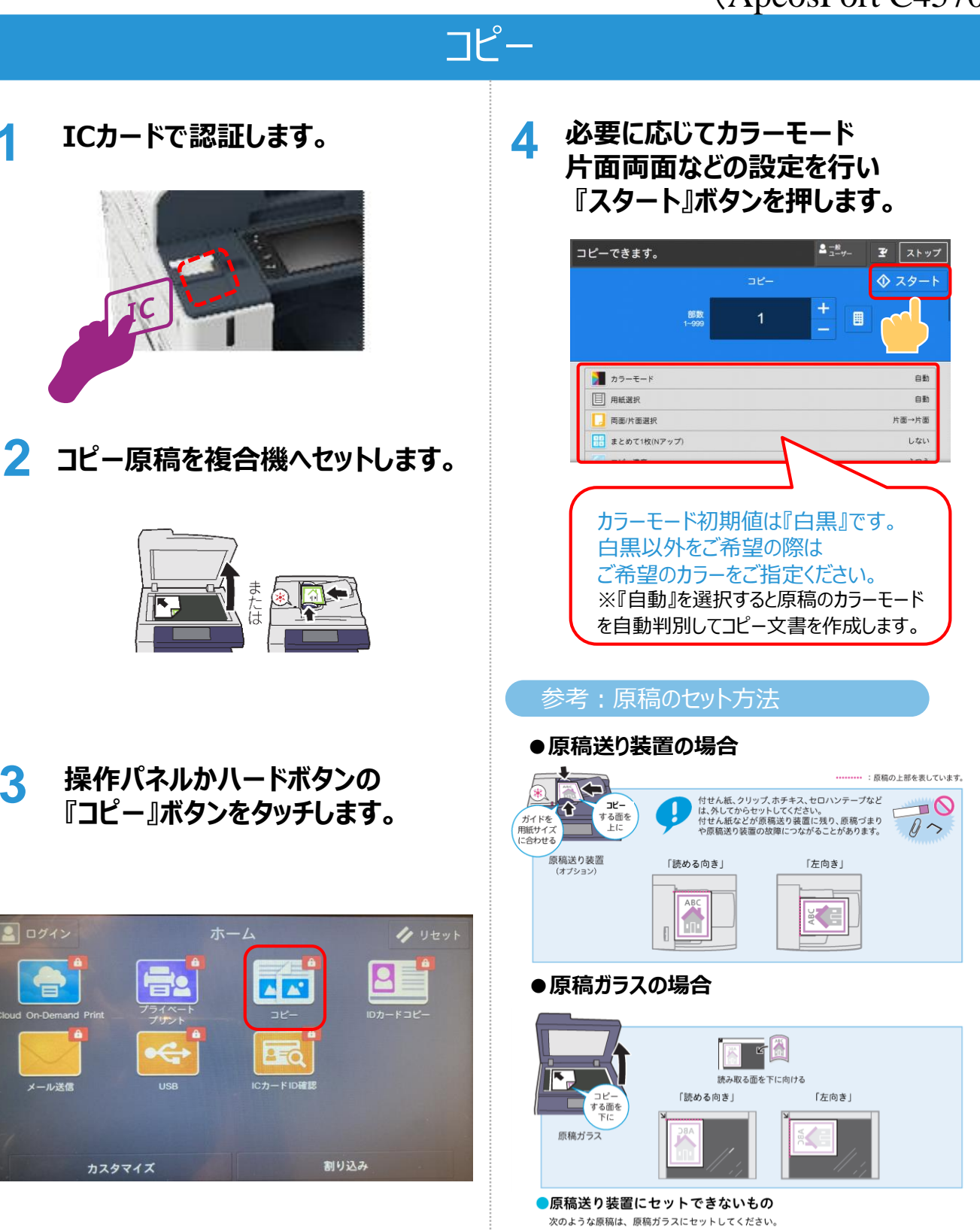

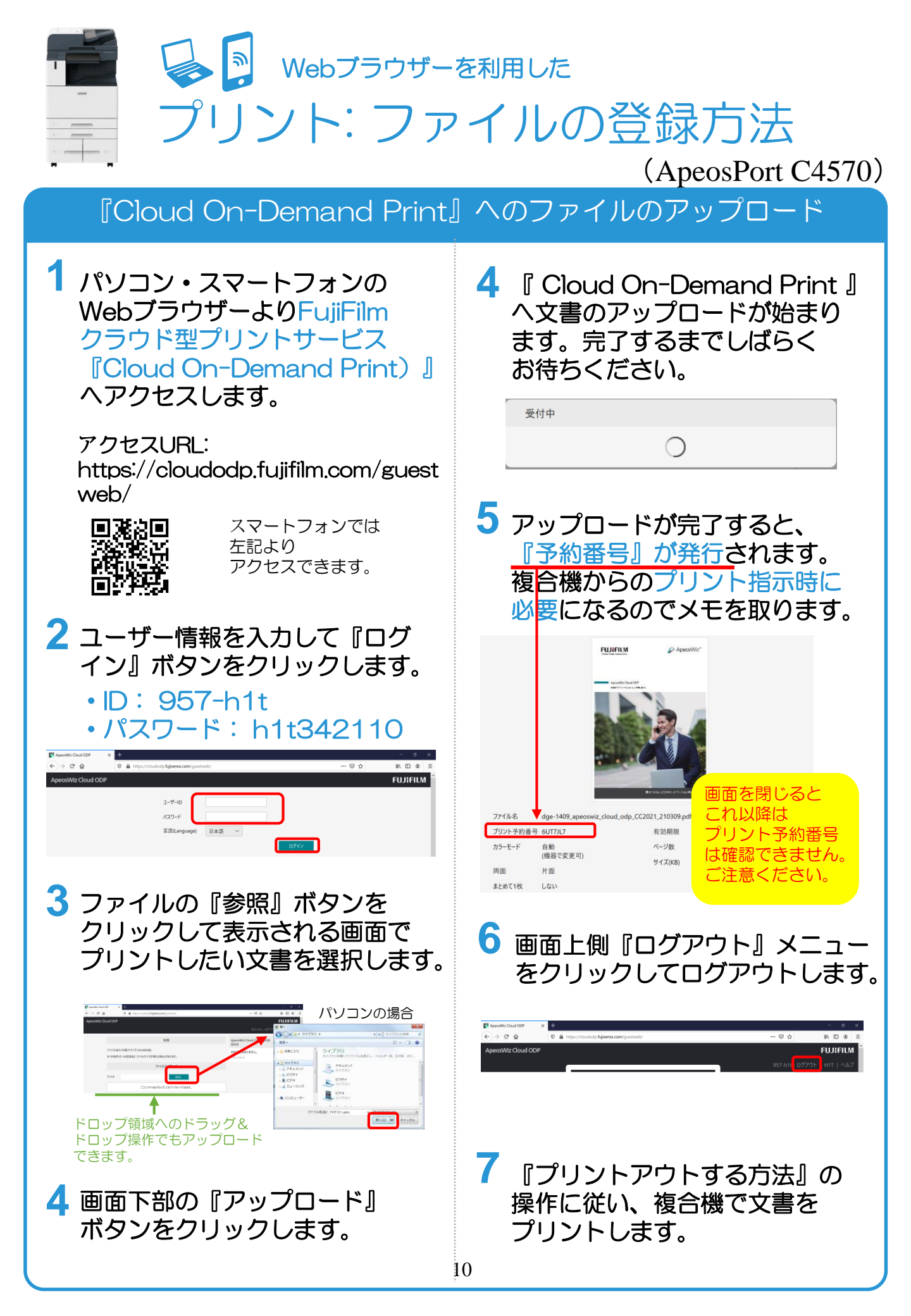

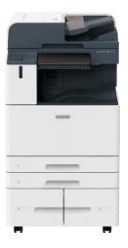

<sup>クラウドサービス『Cloud On-Demand Print』</sup> プリントアウトする方法

### (ApeosPort C4570)

### 複合機での出力指示

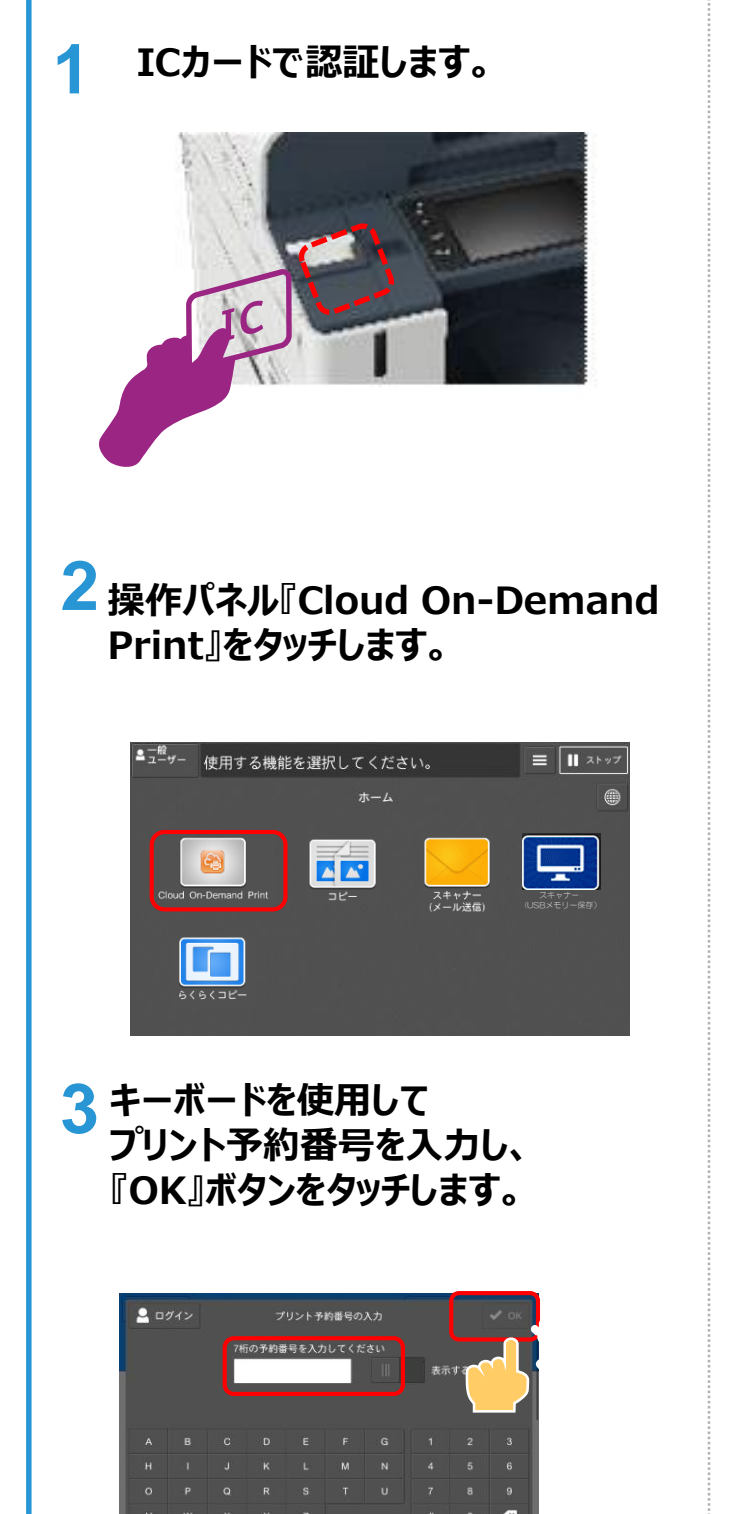

4 『ファイルプリント』画面が表示されま す。ご希望のプリント設定を行い 『プリント』ボタンをタッチします。

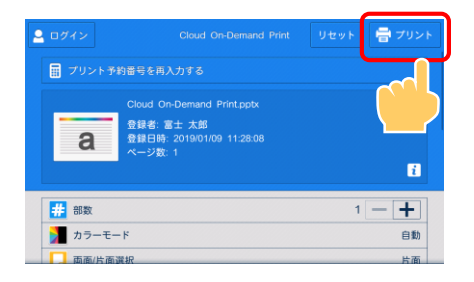

5 『はい(開始する)』ボタンをタッチし ます。

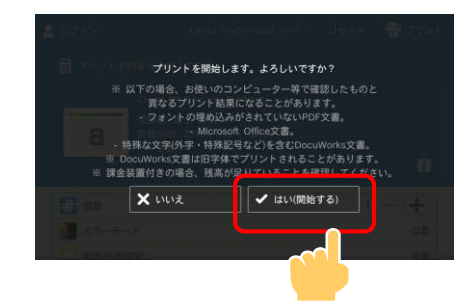

- 6 プリントアウトが始まります。 完了するまでしばらくお待ち ください。
- 7 文書の削除有無を指定します。

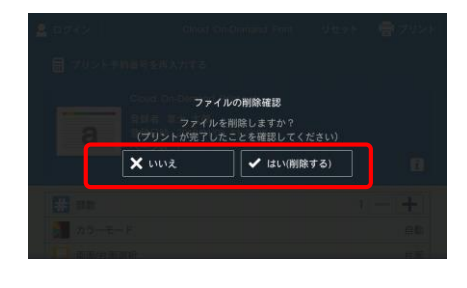

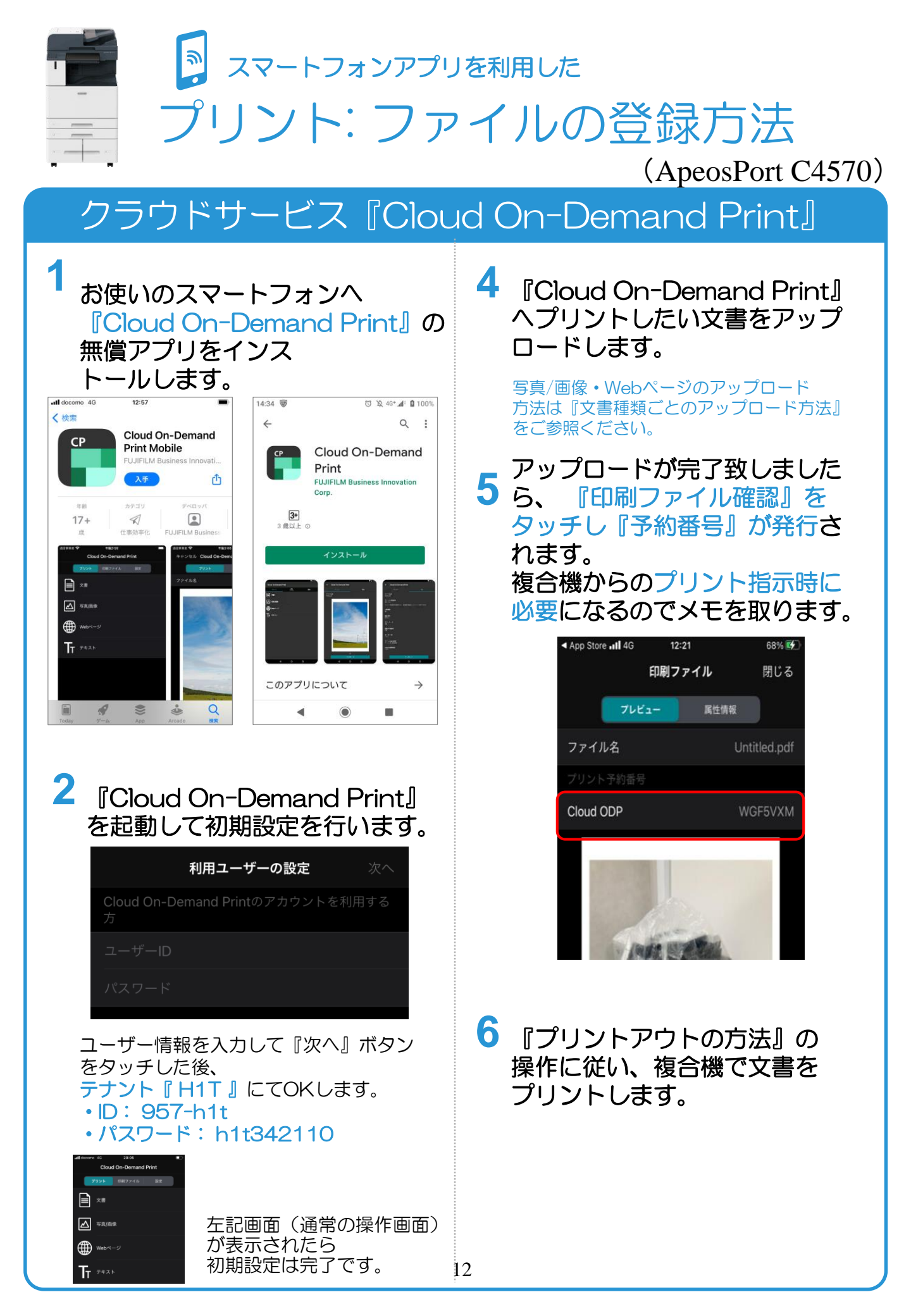

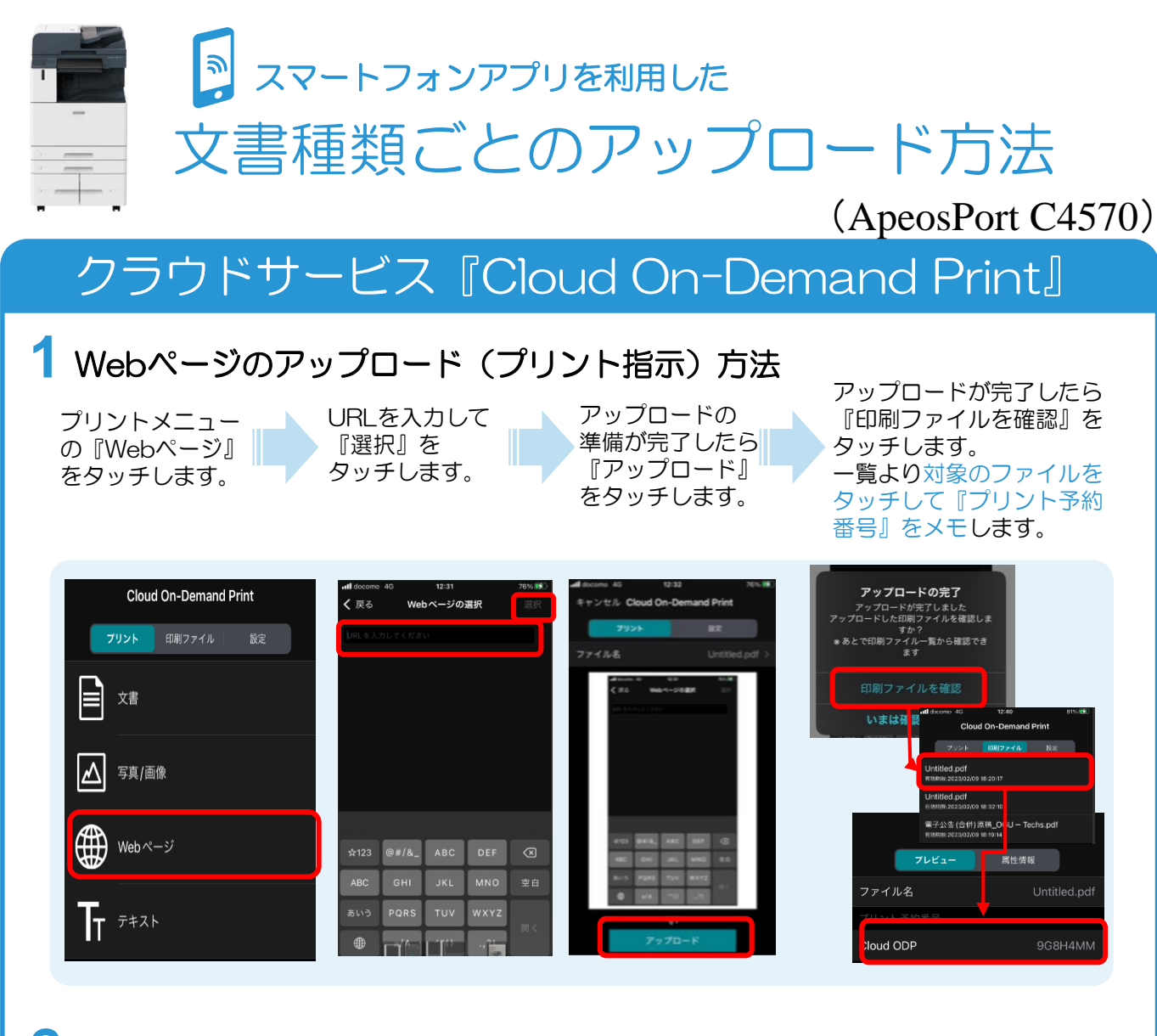

2 写真/画像のアップロード(プリント指示)方法

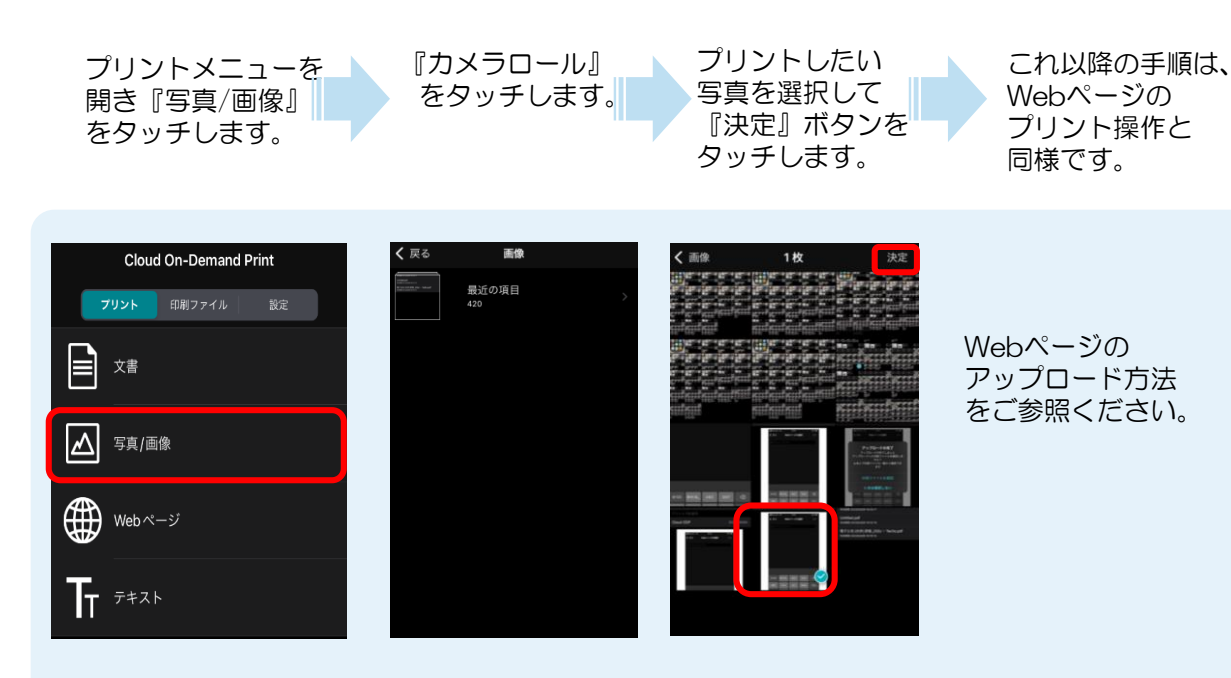

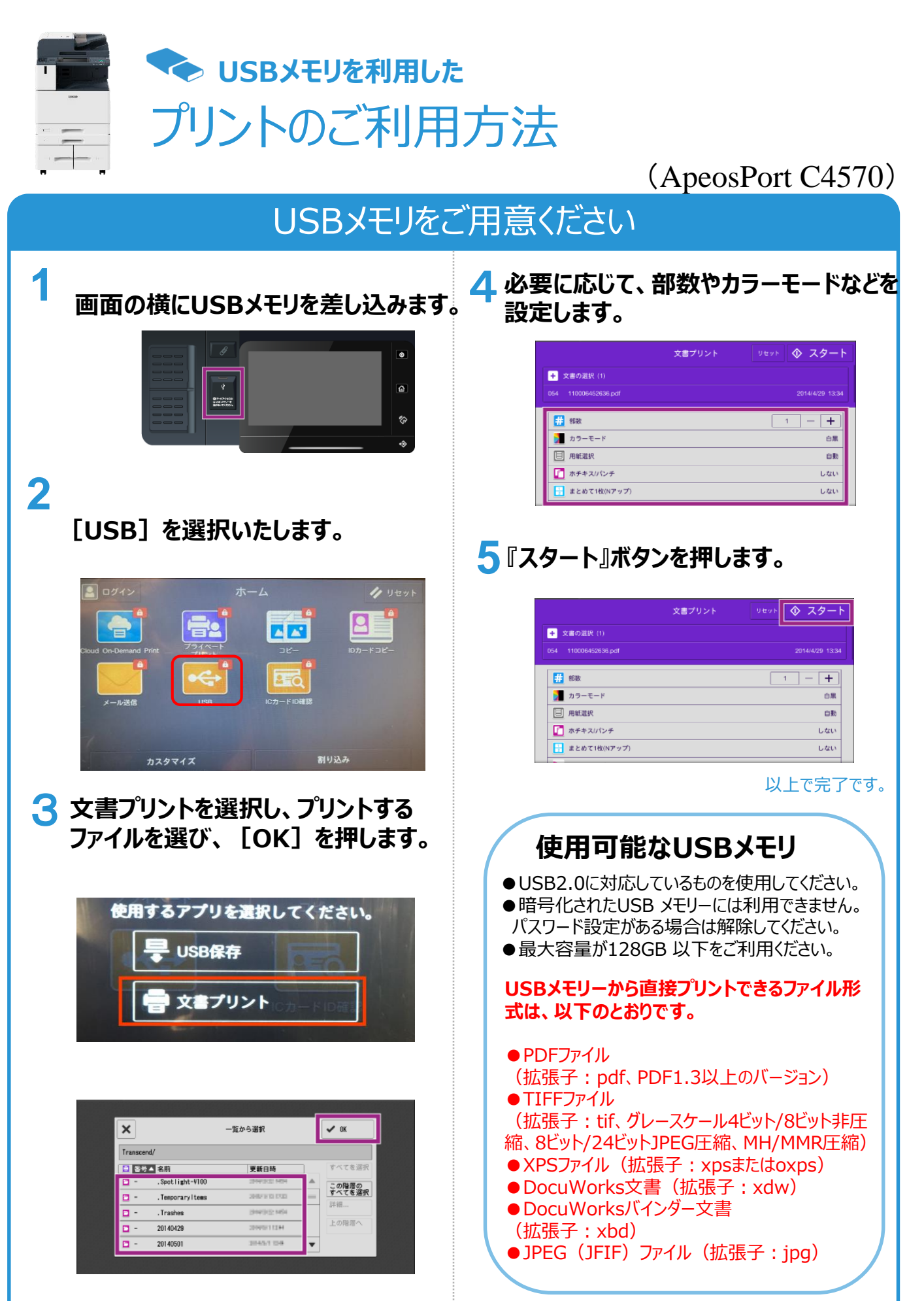

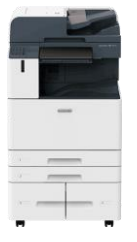

◆ USBメモリを利用した スキャンのご利用方法

### (ApeosPort C4570)

### USBメモリーヘスキャン

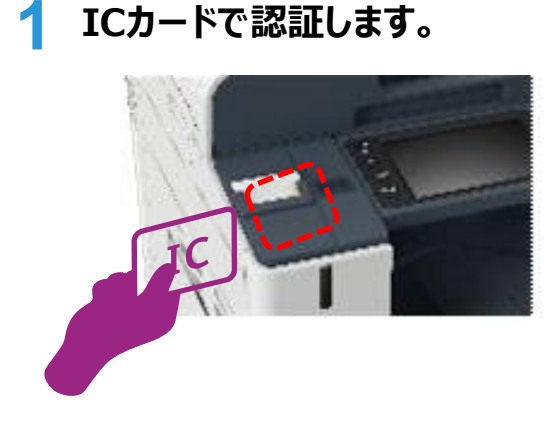

<mark>4</mark> 『USB保存』 ボタンをタッチします。

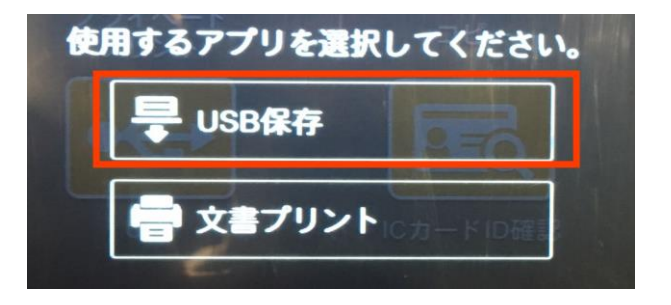

 スキャン原稿を複合機へセット
 した後、お手持ちのUSBメモリ ーを複合機のUSBポートに差し 込みます。

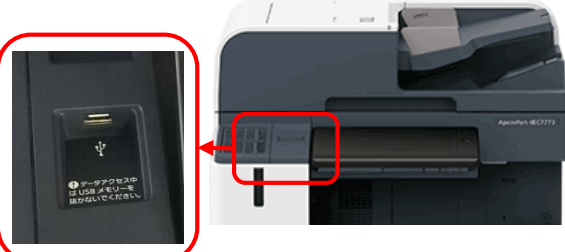

暗証番号の入力が必要なUSBメモリーは ご利用いただけません。 ご注意ください。

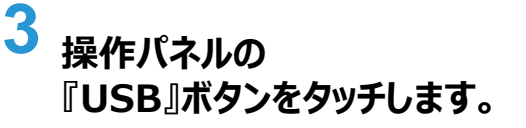

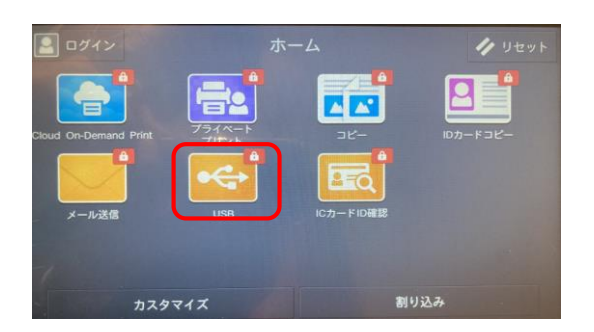

スキャン文書を格納するフォルダを選 5 択します。

| 一般<br>ユーザー  | スキャン     | <b>/できます。</b> |         |       |     | xモリー残量<br>100% | =             | <b>Ⅱ</b> スト | ップ               |
|-------------|----------|---------------|---------|-------|-----|----------------|---------------|-------------|------------------|
|             |          | スキャ           | ァナー(USB | メモリー保 | (存) | リセット           | $\diamond$    | スター         | ٢                |
| •€• Transi  | cend     |               |         |       | メデ  | ィア空き容          | <b>:</b> 14.9 | 5GB(14.9GE  | <b>)</b><br>3(†) |
| ファイル名       | : (自動設定) |               |         |       |     |                |               | .pdf        |                  |
| 0 JL        | ビュー      |               |         |       |     |                | [             |             | ]                |
| j 🎽 ל       | →        |               |         |       |     |                |               | 白黒(2階調)     |                  |
| 📘 雨面        | i原稿送り    |               |         |       |     |                |               | 片面          |                  |
| <b>推 読み</b> | 取り解像度    |               |         |       |     |                |               | 200dpi      |                  |
|             |          |               |         |       |     |                |               |             |                  |

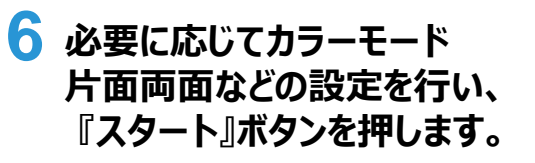

| ≜_#<br>スキャンでき             | きます。             | xモリー残量<br>100% | Ξ          | ┃ ストップ  |
|---------------------------|------------------|----------------|------------|---------|
|                           | スキャナー(USBメモリー保存) | リセット           | $\Diamond$ | スタート    |
| ◆ Transcend               | ŕ                | ディア空き容         | ·量: 14.9   |         |
| ファイル名: (自動設定)             |                  |                |            |         |
| <ul> <li>ブレビュー</li> </ul> |                  |                | [          | 1       |
| カラーモード                    |                  |                |            | 白黒(2階調) |
|                           |                  |                |            | 片面      |
| 読み取り解像度                   |                  |                |            | 200dpi  |
|                           |                  |                |            |         |

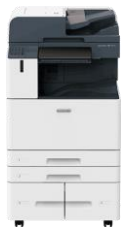

# 🗣 メール送信を利用した スキャンのご利用方法

### (ApeosPort C4570)

### メールアドレスヘスキャン送信

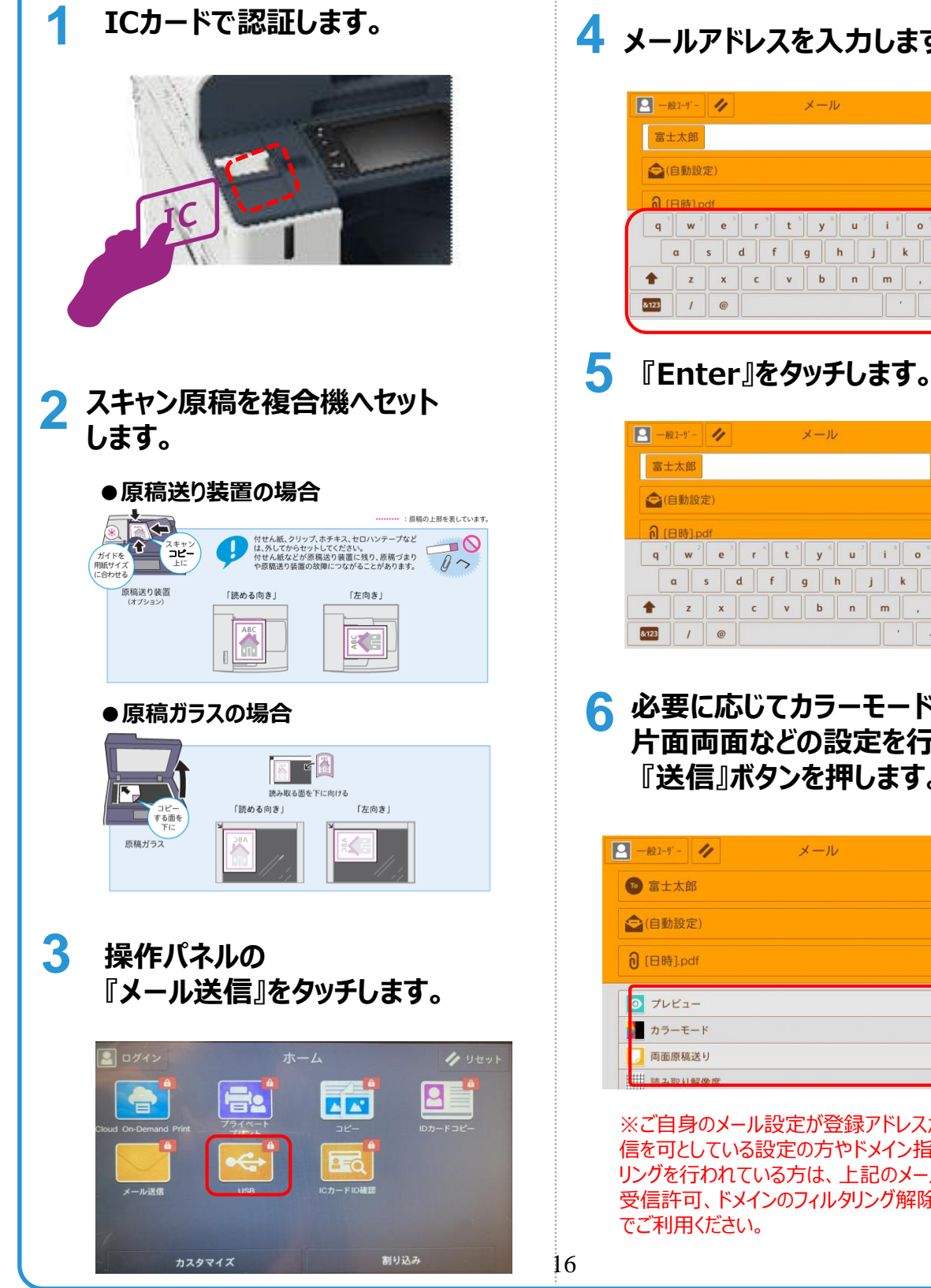

### 4 メールアドレスを入力します。

| 富士  | 太郎   |    |     |     |       |   |   |    | 1   | 2     |
|-----|------|----|-----|-----|-------|---|---|----|-----|-------|
|     | 自動設筑 | 定) |     |     |       |   |   |    |     |       |
| ត ព | ]時1p | df |     |     |       |   |   |    | 1   | odf   |
| q   | w    | e  | r   | t 5 | y     | u | i | 0  | p   | ×     |
|     | α    | s  | d f |     | g   I | h | j | k  | 1   | Enter |
| +   | z    | x  | c   | v   | b     | n | m | ], |     | +     |
| -   | 1    | 6  |     |     |       |   |   |    | . 6 |       |

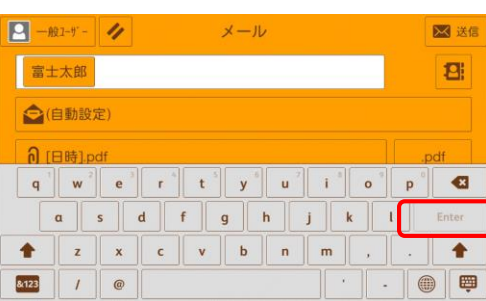

6 必要に応じてカラーモード 片面両面などの設定を行い、 『送信』ボタンを押します。

| 🖸 -般2-ザー 🥢 メー             | ル 送信  |
|---------------------------|-------|
| 富士太郎                      | ्र    |
| (自動設定)                    |       |
| ∂ [日時].pdf                | .pdf  |
| <ul> <li>ブレビュー</li> </ul> |       |
| カラーモード                    | フルカラー |
| 🔒 両面原稿送り                  | 片面    |
| ₩ 誌.Z. 取 11 经级度           | 200dp |

※ご自身のメール設定が登録アドレスからのみ受 信を可としている設定の方やドメイン指定でフィルタ リングを行われている方は、上記のメールアドレスの 受信許可、ドメインのフィルタリング解除を行った上 でご利用ください。

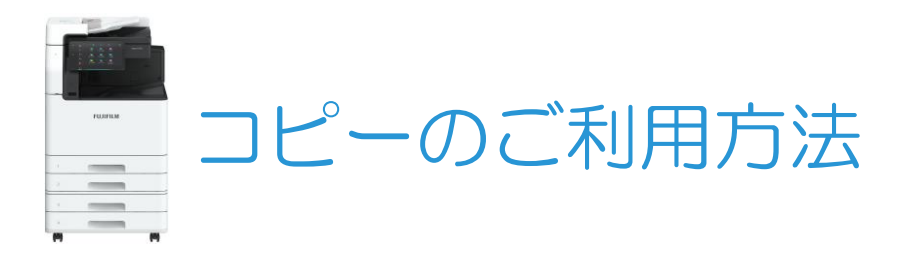

### (Apeos C4570)

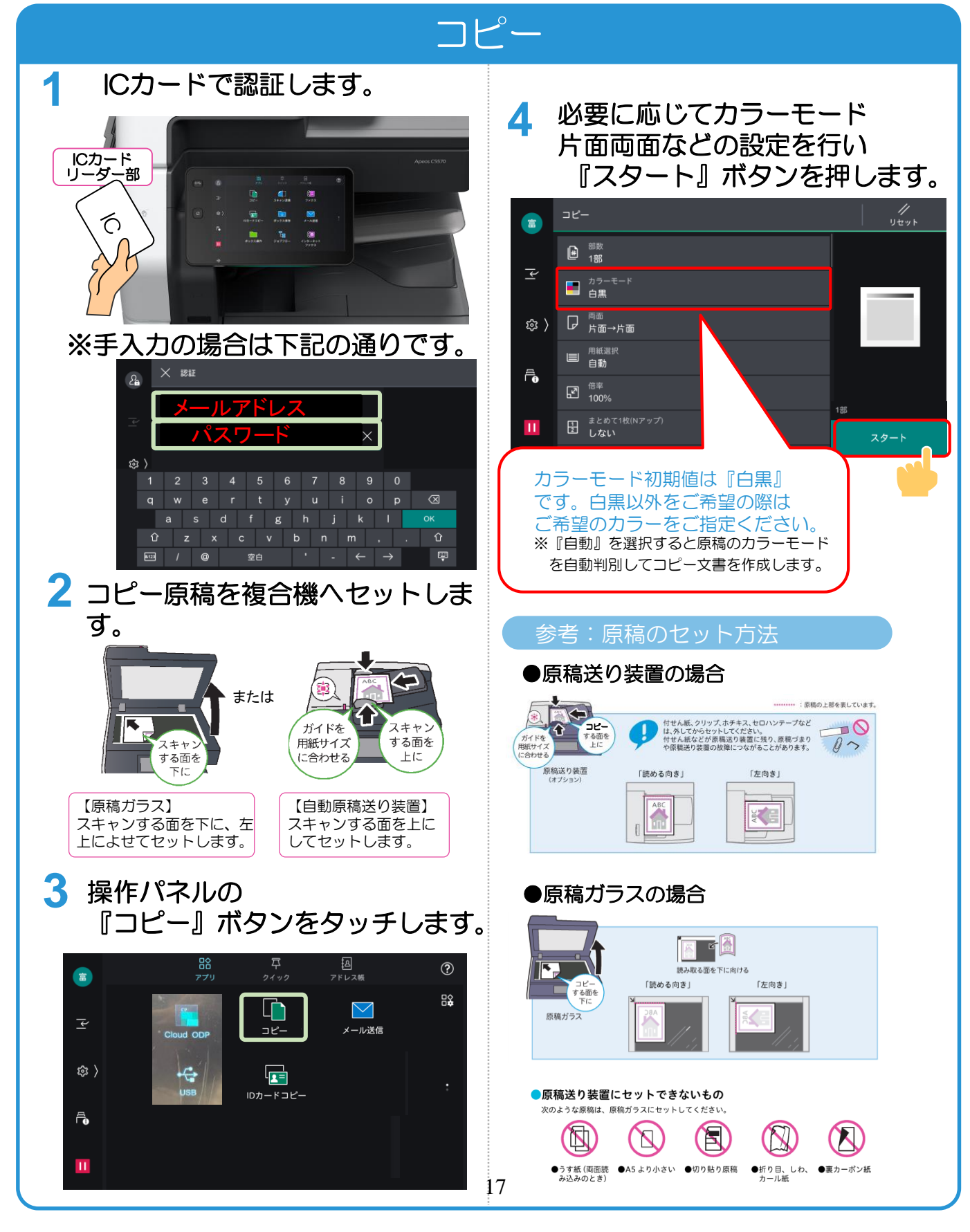

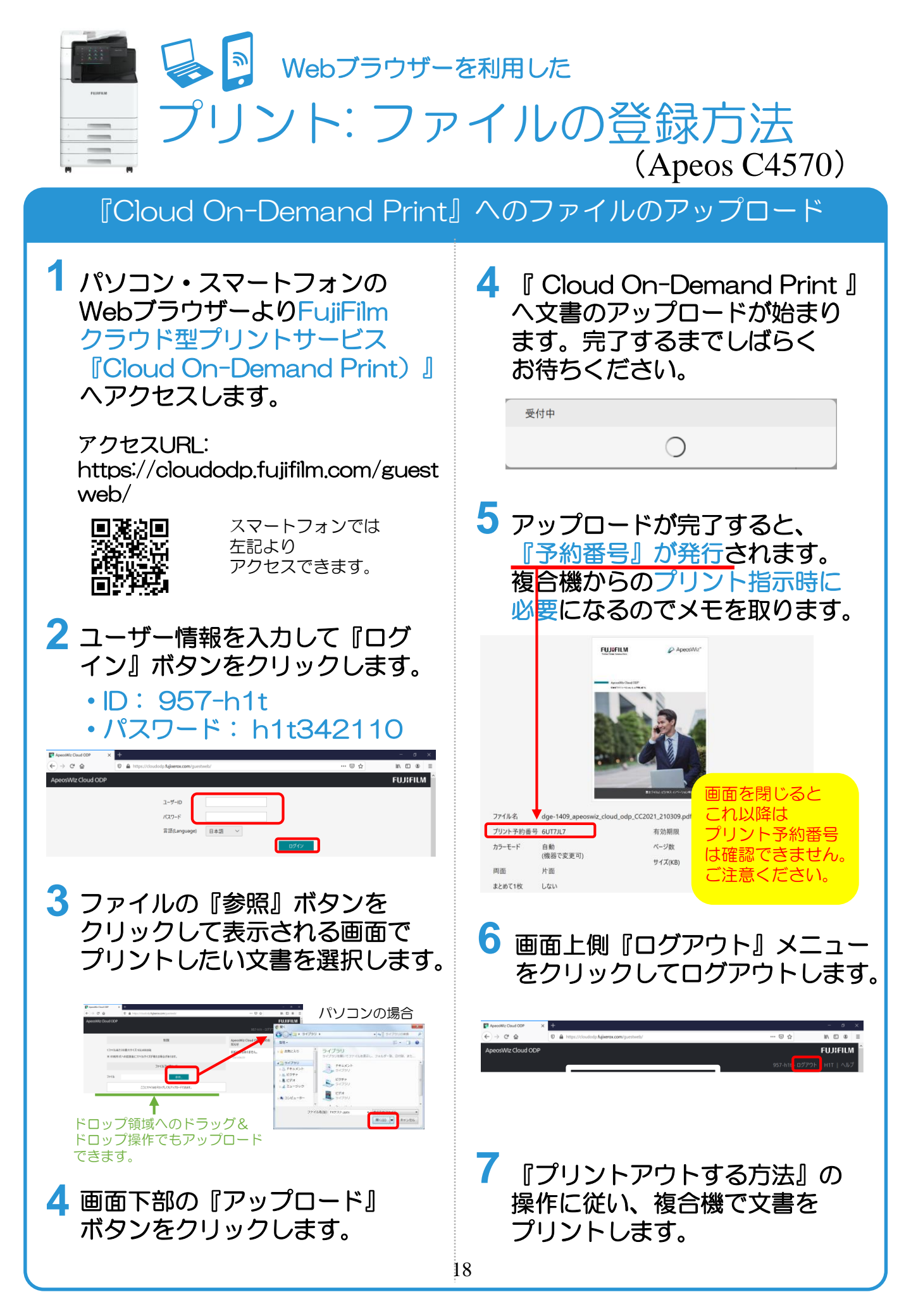

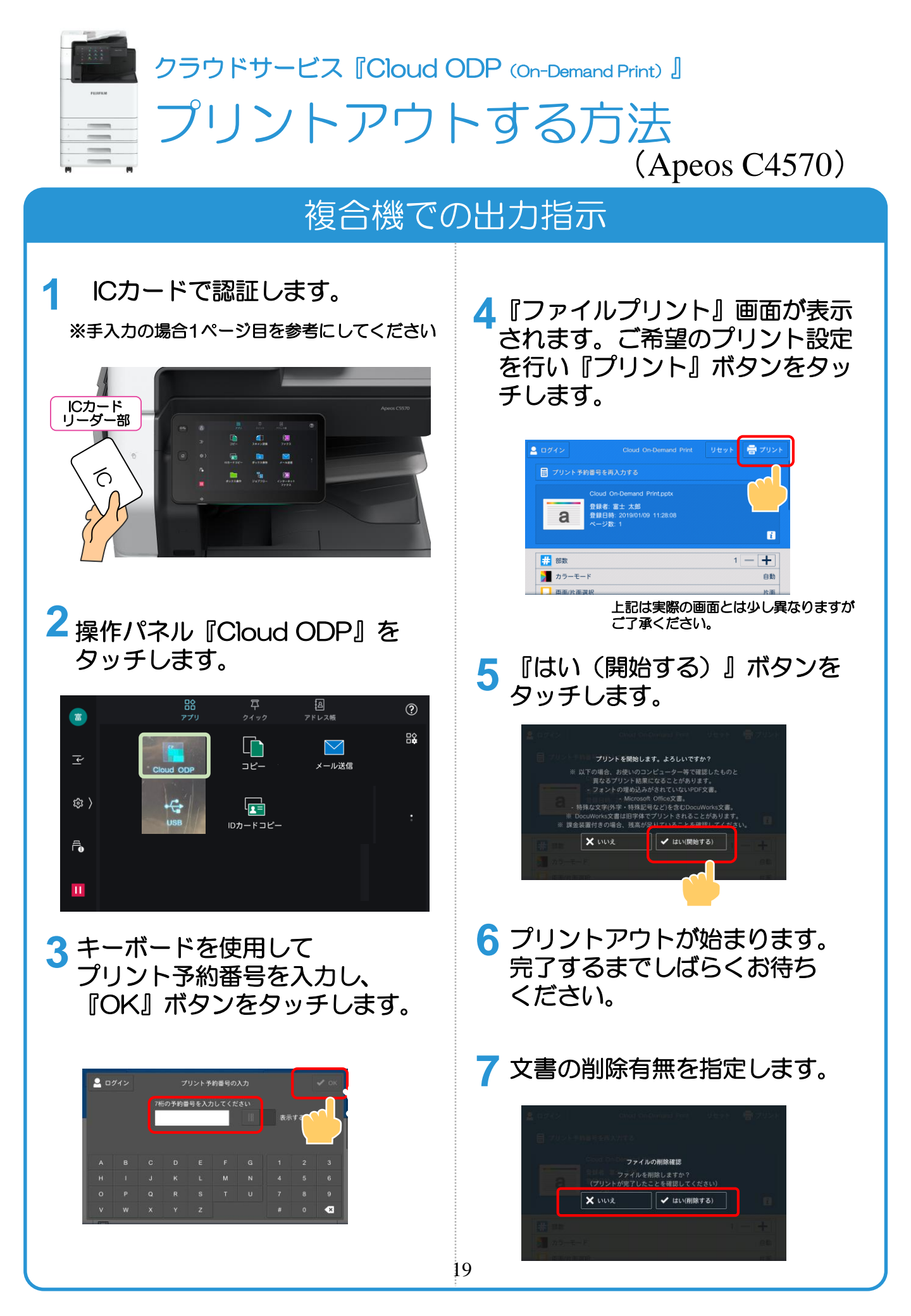

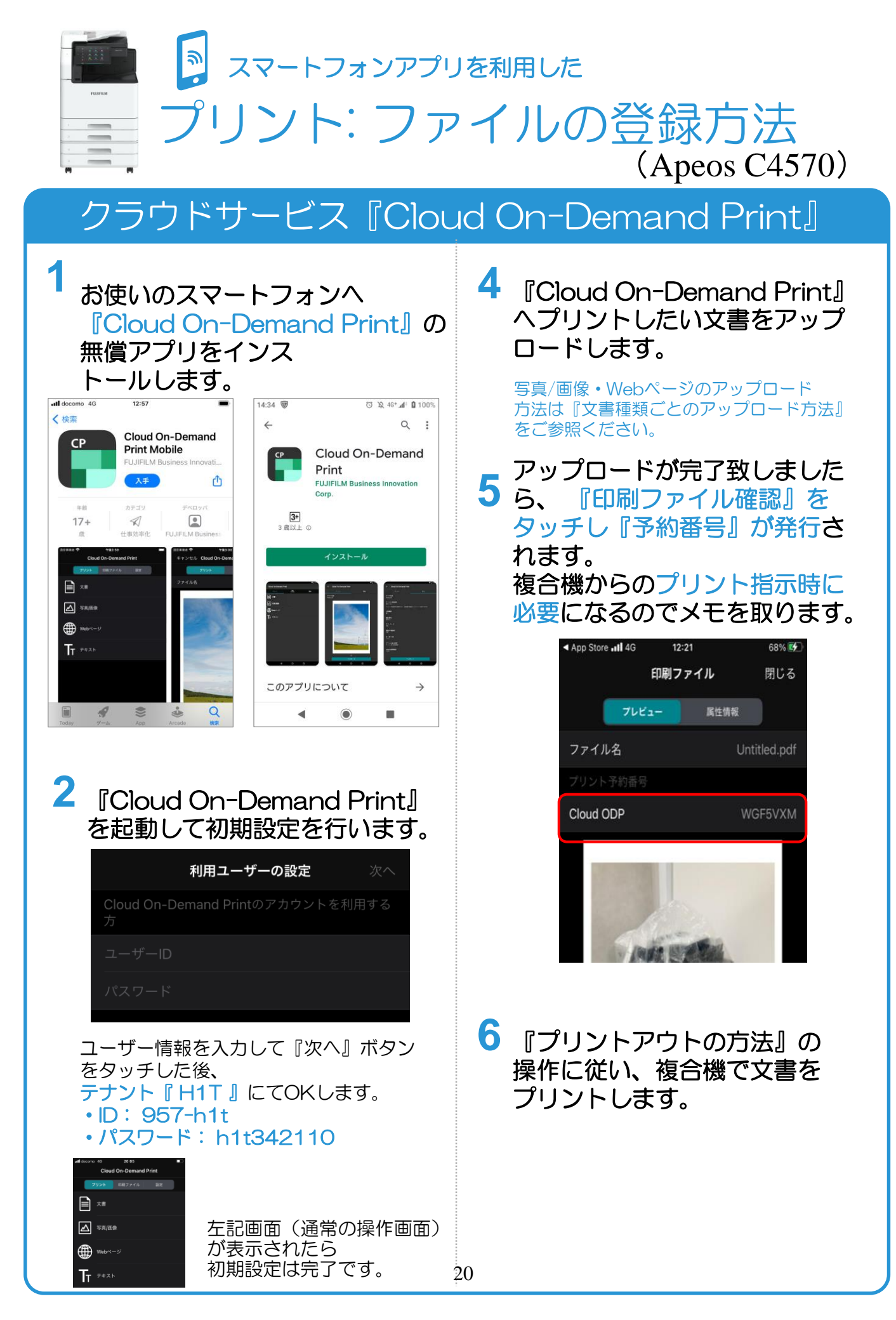

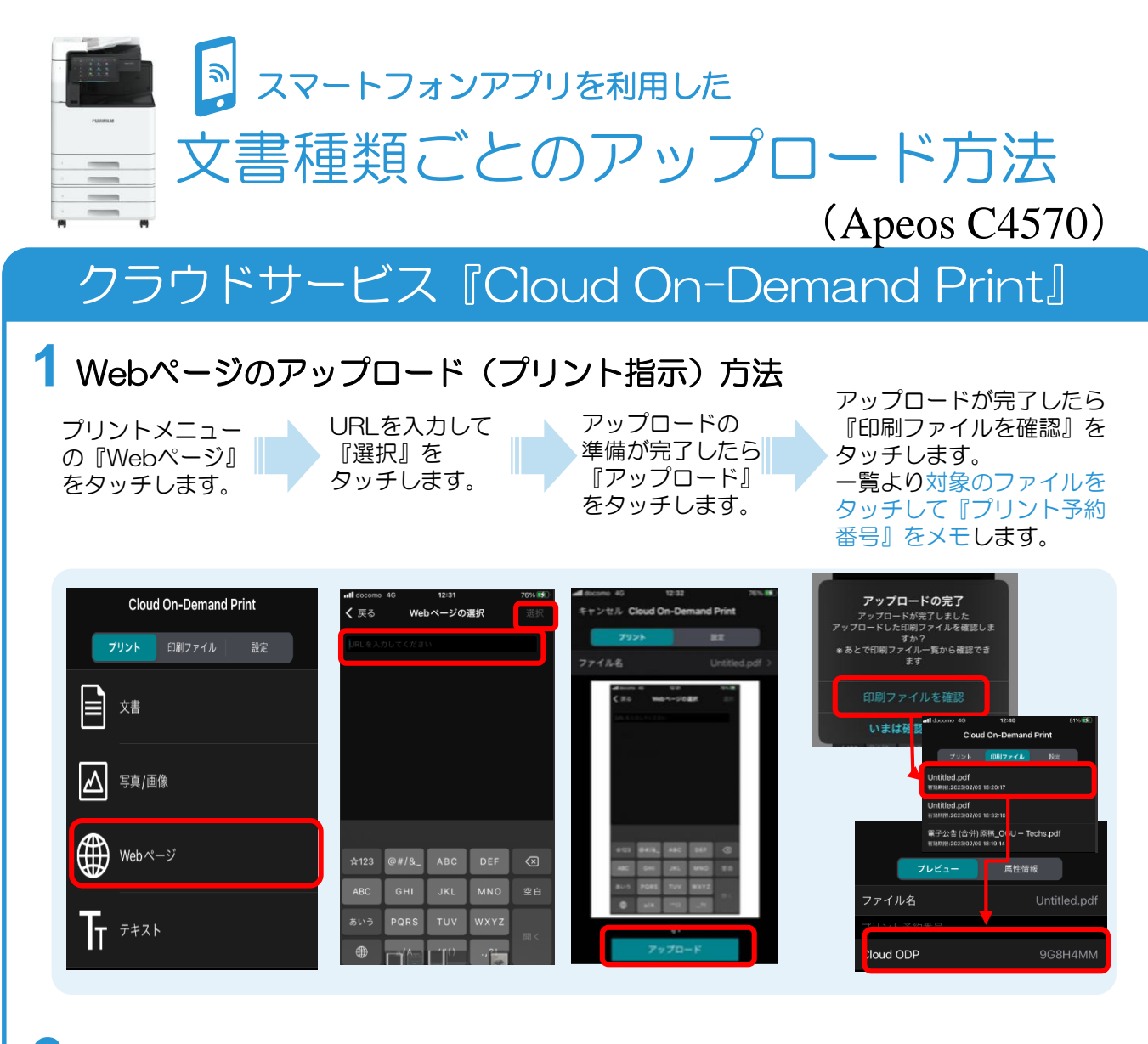

#### 2 写真/画像のアップロード(プリント指示)方法

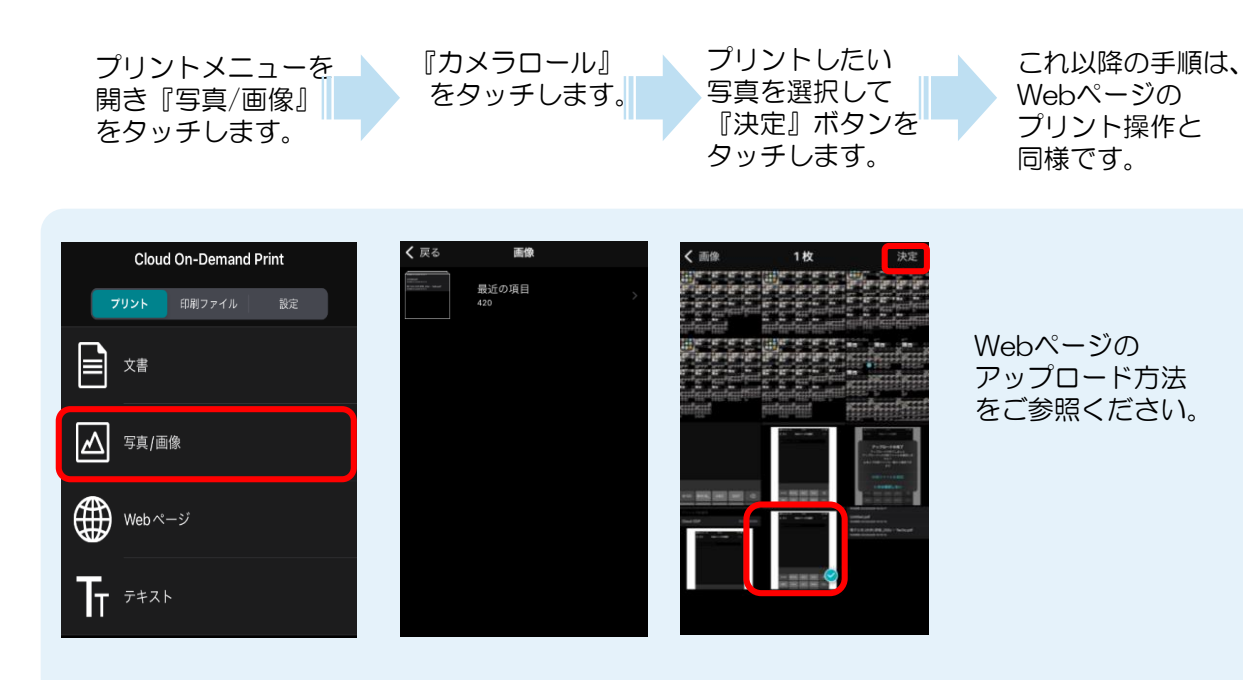

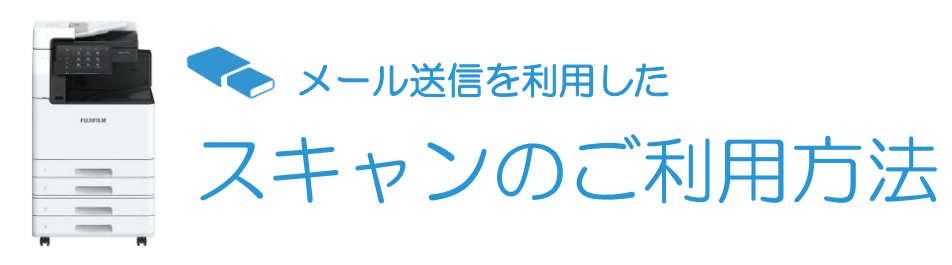

## メールアドレスヘスキャン送信

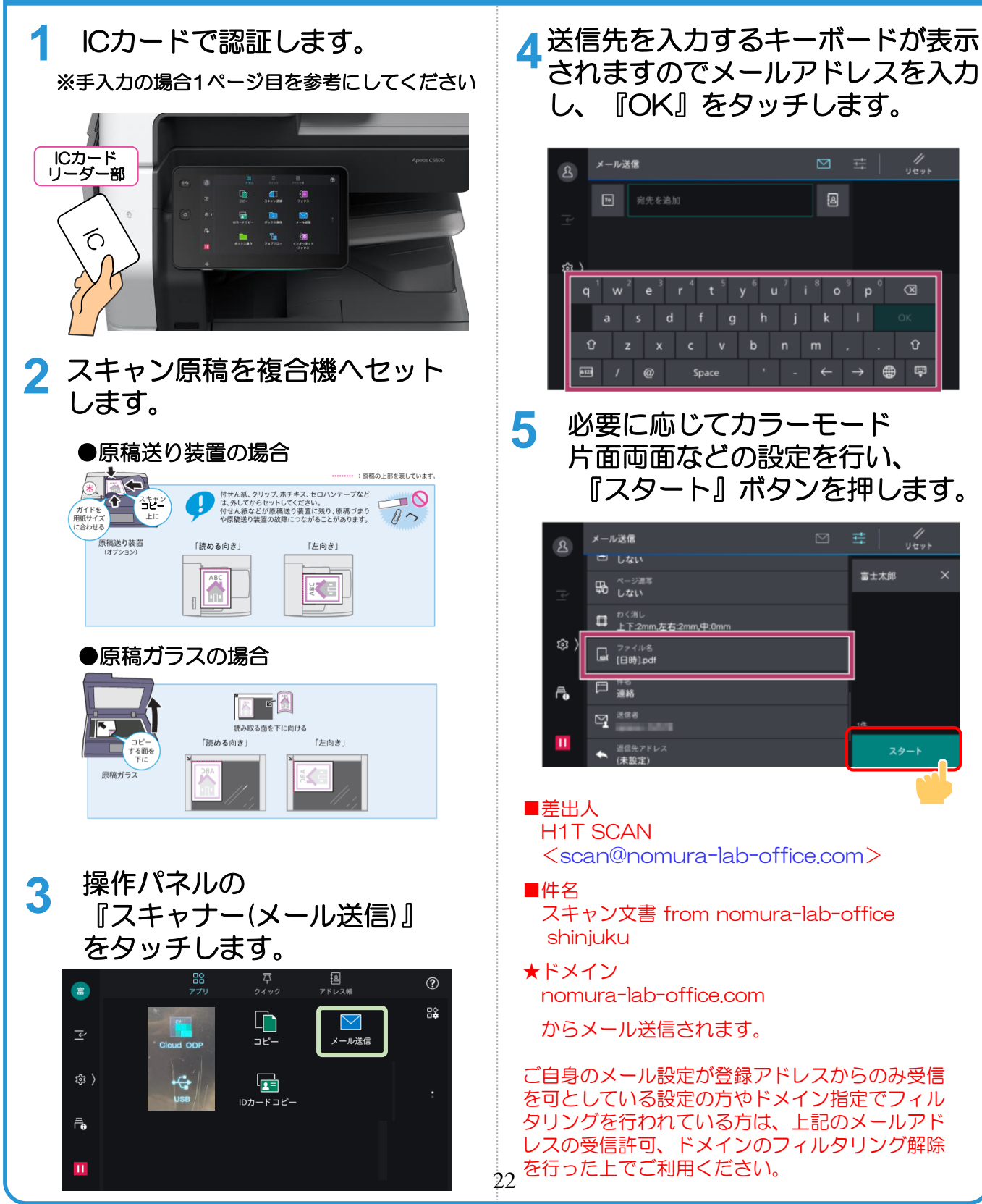

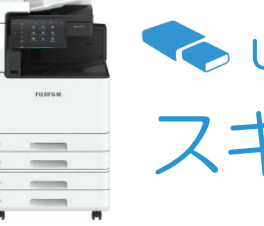

USBメモリを利用した

スキャンのご利用方法 (Apeos C4570)

### USBメモリーヘスキャン

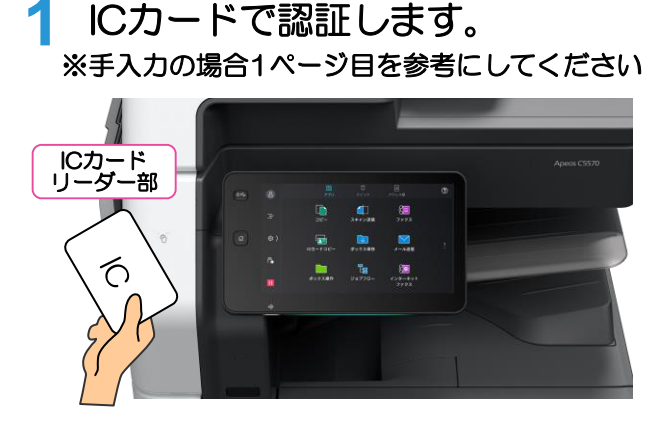

 スキャン原稿を複合機へセット
 した後、お手持ちのUSBメモリ ーを複合機のUSBポートに差し 込みます。

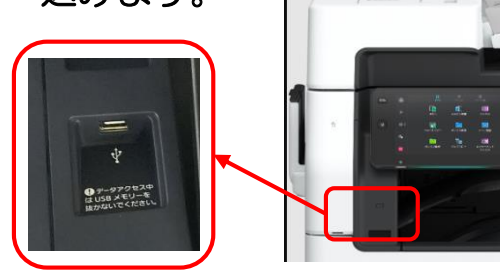

暗証番号の入力が必要なUSBメモリーは ご利用いただけません。 ご注意ください。

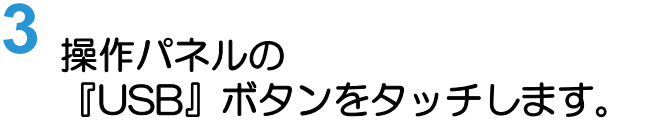

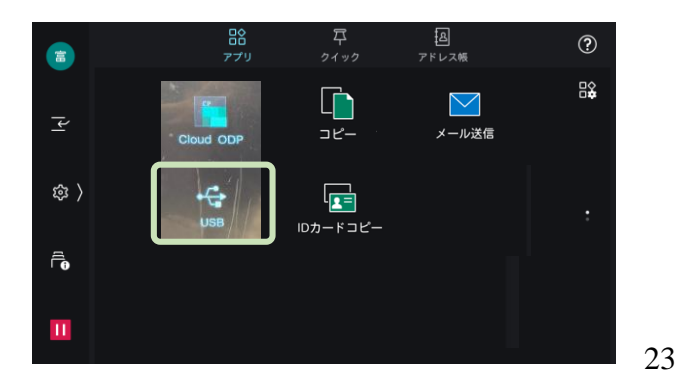

**4** 『 USB保存 』 ボタンをタッチします。

| 8      | USB                                              | <br>取り出し |
|--------|--------------------------------------------------|----------|
|        | Ĺ] USB保存                                         |          |
| ľ      | □ 文書ブリント                                         |          |
| \$\$ ⟩ | ファイルを読み込み中にメディアを取り出さないでくださ<br>い。ファイルを壊す可能性があります。 |          |

5 スキャン文書を格納するフォルダ 5 を選択します。

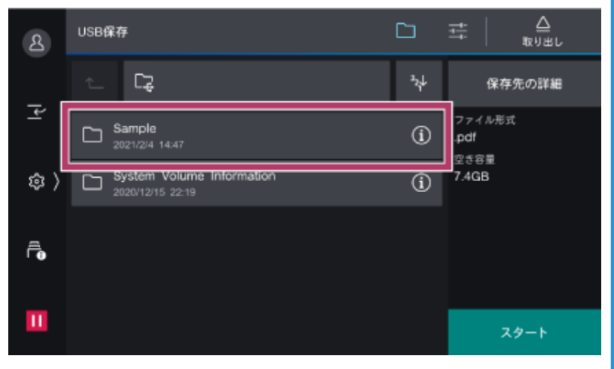

6 必要に応じてカラーモード 片面両面などの設定を行い、 『スタート』ボタンを押します。

| ይ  | USB保存                          | 국   //<br>Utyr         |
|----|--------------------------------|------------------------|
|    | © <sup>プレビュー</sup><br>しない      | 保存先の詳細                 |
| 폰  | 出カファイル形式<br>.pdf               | ファイル形式<br>.pdf<br>のまな黒 |
| \$ | □ <sup>カラーモート</sup><br>白黒(2諸調) | 7.4GB                  |
| Ē, | 口 声画原稿送り<br>片面                 |                        |
|    | 解徽度<br>200dpi                  |                        |
| ш  | 三回 京福の勝賀<br>文字                 | 29-1-                  |
|    |                                |                        |